Interior Health

# Workforce Development Agreement REDCap Technical Guide

## How to Navigate REDCap

Version: 2.2

Developed by:WDA Project Lead, Data, Performance & Reporting, MHSU Network<br/>Population Health IMIT Systems SupportDeveloped:May 7, 2021Revised:May 3, 2022Endorsed by:Manager, Data, Performance & Reporting, MHSU Network

## Table of Contents

| Introduction3                                 |
|-----------------------------------------------|
| First Time REDCap Access5                     |
| How to Get Access                             |
| Create Your Password6                         |
| Two-Step Verification for REDCap Log In7      |
| Password Recovery Question Set Up10           |
| General Log-In Information for Users11        |
| Password Resets13                             |
| Navigate REDCap15                             |
| Access the Workforce Development Home Page15  |
| Create a New Client Record16                  |
| Data Access Groups18                          |
| Switch between Data Access Groups in REDCap19 |
| Complete the Participant Information Form20   |
| Staff Information21                           |
| Client Information21                          |
| Client Address Information29                  |
| Action Plan Information                       |
| Intervention Information                      |
| Form Status & Saving Your Work41              |
| Data Quality Alerts When Saving Your Work43   |
| Edit a Client Record                          |
| Run a Report46                                |
| View Your Client List & Program Client List46 |
| Delete a Client Record                        |
| Log Out                                       |
| Additional Resources                          |
| Help                                          |
| Appendix A – WDA Intervention Titles & Codes  |
| Pre-Employment Support Services               |
| Supported Employment Services                 |
| Supported Education Services                  |
| Appendix B – Intervention Code Definitions    |

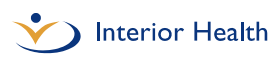

## Introduction

REDCap is an online secure data collection tool for all Interior Health (IH) Mental Health and Substance Use (MHSU) staff and IH contracted services providing programs and supports to clients under the federal Workforce Development Agreement (WDA).

The WDA is a cost sharing agreement between the Government of Canada and the Province of BC. Under the WDA, the Government of Canada contributes a portion of the province's annual costs for pre-employment support services, supported employment services and supported education client services.

WDA program participants are individuals with moderate to severe mental health and/or substance use issues who want to improve their basic work habits, skills, and behaviours. Clients using these services aim to improve their employability, increase their sense of independence, and enhance their opportunities for community and social integration. Programming supports include basic social skill development, supported education and training programs, and opportunities to gain and maintain employment through ongoing individualized supports.

All IH MHSU staff and IH contracted services staff providing WDA services are required to report client-level data to the Government of Canada. WDA data elements reported in REDCap are pictured below.

| WDA Da                                                                                                    | ta Elements                                                                                                    |
|----------------------------------------------------------------------------------------------------|----------------------------------------------------------------------------------------------------|
| <ul> <li>SIN</li> <li>Name</li> <li>Address</li> <li>Date of Birth</li> <li>Telephone Number</li> <li>Email Address</li> <li>Gender Identity</li> <li>Marital Status</li> <li>Number of Dependents</li> <li>Disability</li> <li>Indigenous Identity</li> <li>Immigrant Status</li> <li>Immigrant Year</li> <li>Visible Minority</li> <li>Highest Level of Education</li> <li>Eederal Official Language</li> </ul> | <ul> <li>Federal Official Language (Svc)</li> <li>Employment Status at Intake</li> <li>Precariously Employed</li> <li>Name of Intervention</li> <li>Intervention Code</li> <li>Start Date of Intervention</li> <li>End Date of Intervention</li> <li>Intervention Outcome</li> <li>Credential/Certificate Earned</li> <li>NOC for Skills Training</li> <li>Start Date of Action Plan</li> <li>End Date of Action Plan</li> <li>Action Plan Outcome</li> <li>Action Plan Outcome</li> <li>Increase in Literacy and Essential Skills</li> </ul> |
| Employment and Labour Market Services Division                                                                                                    | 12                                                                                                    |

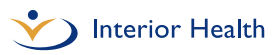

Data is pulled from REDCap by IH quarterly for submission to the provincial government. Data is submitted to the Government of Canada quarterly.

This technical guide outlines how to access, navigate and understand the data collected in REDCap for the WDA. For further information on the WDA and REDCap:

- **IH MHSU staff:** See the <u>MHSU Psychosocial Rehabilitation Toolkit</u> for further information.
- **Contracted service providers:** See the <u>WDA Resource Sheet</u> for further information.

See Appendix A for a list of the WDA categories (Intervention Types) and examples of services provided under each.

See Appendix B for Intervention Code definitions.

## First Time REDCap Access

IH community MHSU Managers or Team Leads and IH contracted service provider Managers or Directors must submit REDCap access requests to the IH MHSU Network.

## How to Get Access

To request REDCap access, provide your supervisor with the information listed below so they can forward the request to <u>WDA@interiorhealth.ca</u>.

#### IH MHSU staff:

- Employee last name
- Employee first name
- IH employee mnemonic
- Employee work email address
- Program name (e.g. Trail MHSU)
- Manager name
- Team Lead name

#### Contracted service providers:

- Employee last name
- Employee first name
- Employee work email address
- Service Name (e.g. CMHA)
- Town
- Program Name (e.g. Clubhouse)
- Program manager name and contact information (if it has changed)

Once access is granted users will receive an automatically generated email similar to the image below. This email contains your username. Usernames are automatically assigned.

- IH MHSU staff: Username is your IH mnemonic (example: test4).
- **Contracted service providers (NEW):** Username is your Firstname.Lastname (example: John.Smith).

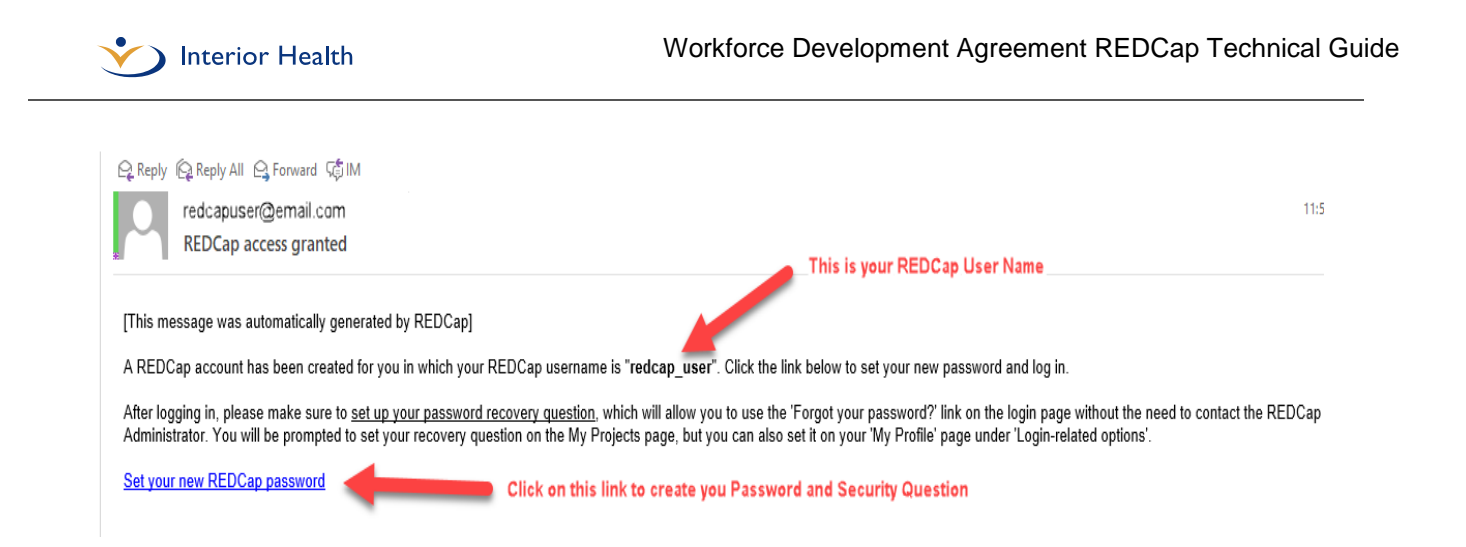

Can't find the automatically generated email in your inbox? Please check your junk email folder before contacting <u>WDA@interiorhealth.ca</u> for assistance.

## Create Your Password

Click on the link in the automatically generated email to set up your password. See above image for where the link will appear in the automatically generated email. When you click on the link, you will land on the **Set Your Password** page, similar to the image below.

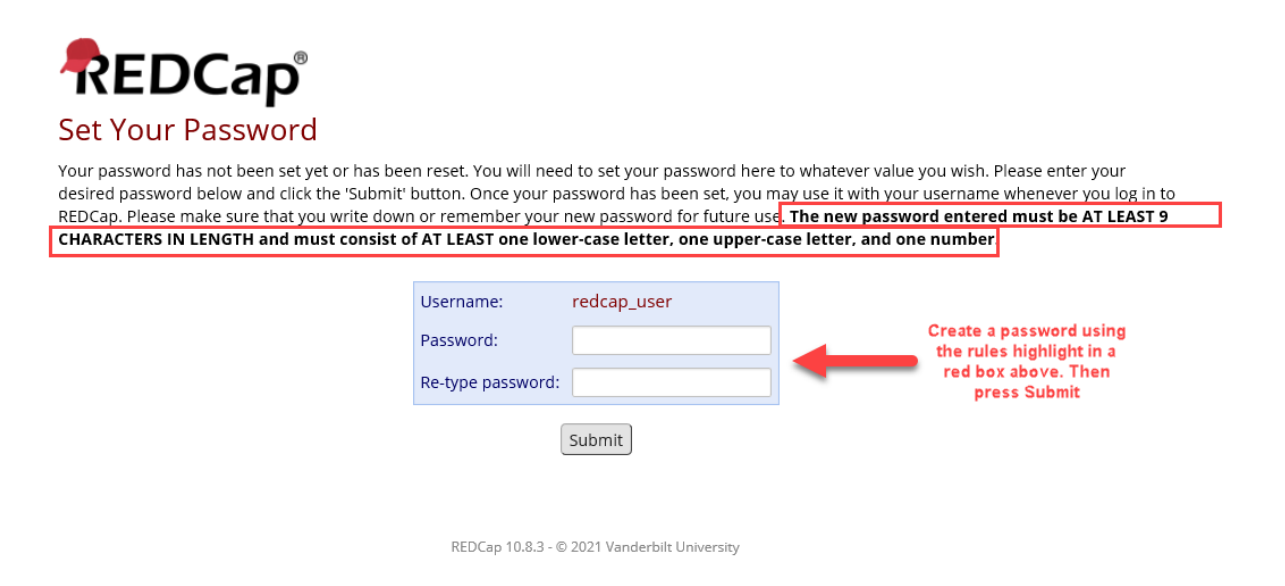

**Note:** Your password must be at least 9 characters in length and must consist of at least one lower-case letter, one upper-case letter and one number.

You will be asked to enter your password and then re-type the same password. Then click the '**Submit**' button.

## Two-Step Verification for REDCap Log In

After clicking '**Submit**', you will see the **Two-step verification for REDCap login** screen, pictured below. Click on the radio button to have a single-use verification code sent to your work email address.

| 🔂 Two-st                   | p verification for REDCap login                                                                                                    | ×                      |
|----------------------------|----------------------------------------------------------------------------------------------------|------------------------|
| Select an o<br>You will no | tion below to complete the second half of REDCap's two-step verification<br>be able to access REDCap until you have completed this verification step | n login process.<br>o. |
|                            | Email: Send an email containing your verification code to your en account.<br>Send to Myemail@email.com                                              | nail                   |
| Clic                       | This Radio Button                                                                                                    | Cancel                 |

You will then see the screen below.

| rification for RFDCan login                        |                                                                                                    | ×                                                                                                    |
|----------------------------------------------------|----------------------------------------------------------------------------------------------------|----------------------------------------------------------------------------------------------------|
| Enter your verification code                       | ×                                                                                                    | legin preses                                                                                                    |
| Enter the verification code that you obtained from |                                                                                                    | iogin process.                                                                                                    |
| Email                                              |                                                                                                    | ail                                                                                                    |
| Submit Cancel                                      |                                                                                                    |                                                                                                    |
|                                                    |                                                                                                    | Cancel                                                                                                    |
|                                                    | rification for REDCan login         Enter your verification code         Enter the verification code that you obtained from | rification for REDCan login         Enter your verification code         Enter the verification code that you obtained from         Image: Image: |

To find your verification code, go to your email inbox. The email containing your verification code will look similar to the email pictured below. If the email containing your verification code is not in your inbox, check your junk email folder. Enter the verification code in the email you receive.

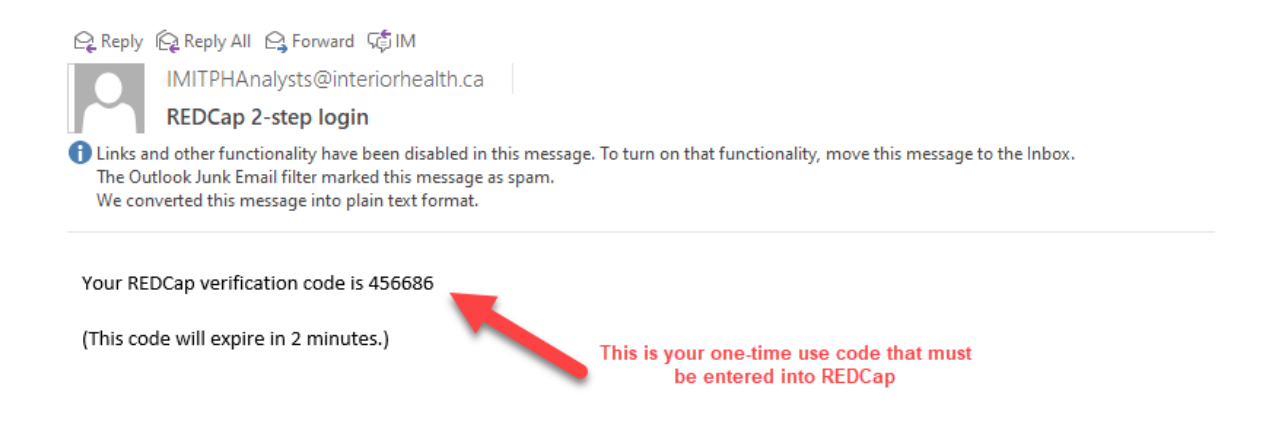

Now enter your single use code into REDCap as pictured below and press the '**Submit**' button. You should see a green **Success** message like the one below.

If you do not see the **Success** message, check the code in your email inbox and enter it again.

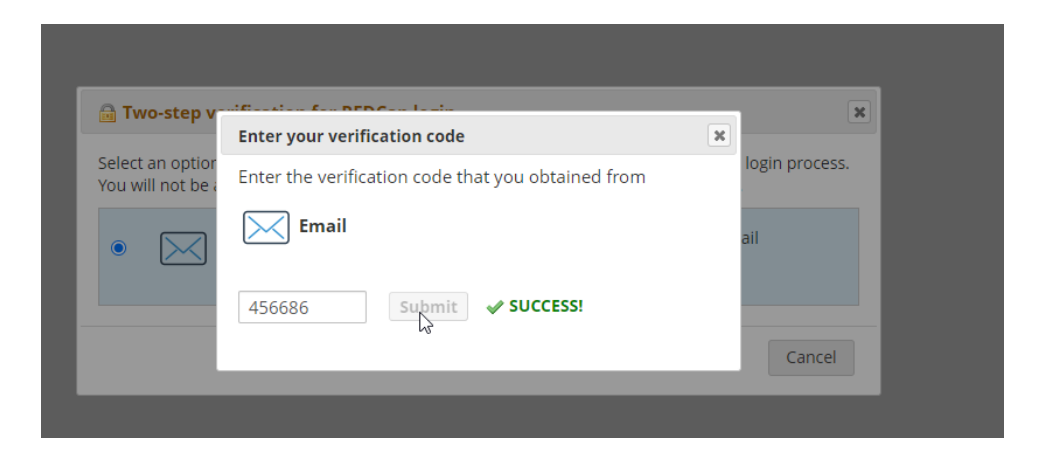

**Note:** You only have two minutes from the time you get the REDCap verification code email to enter the single-use verification code into REDCap.

If you enter the wrong code or if you enter it more than two minutes after you receive the email with the verification code, you will see the message pictured below.

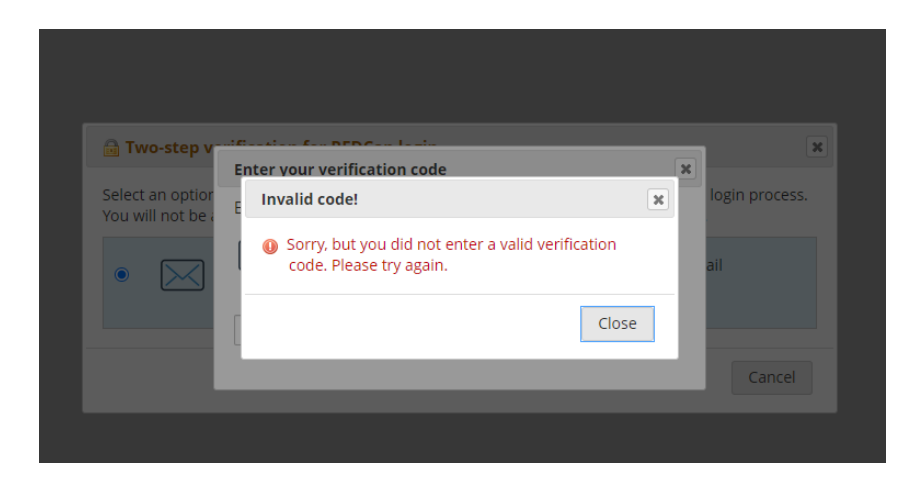

If you entered the wrong code and see the image above, click on '**Close**' and repeat the steps above.

If more than two minutes has passed since you received the REDCap 2-step verification code, click '**Close**', pictured above, and then click '**Cancel**', pictured below.

|                                       | Enter your verification code                                  | ×         |                |
|---------------------------------------|---------------------------------------------------------------|-----------|----------------|
| Select an optior<br>You will not be a | Enter the verification code that you obtained from            |           | login process. |
| •                                     | Email If you waited more than to<br>minutes then click on Can | wo<br>cel | ail            |
|                                       | Submit Cancel                                                 |           |                |
|                                       |                                                               |           | Cancel         |

Now click on the radio button again (pictured below) and REDCap will send you a new verification code. You cannot use codes more than once or if the two-minute time limit has expired.

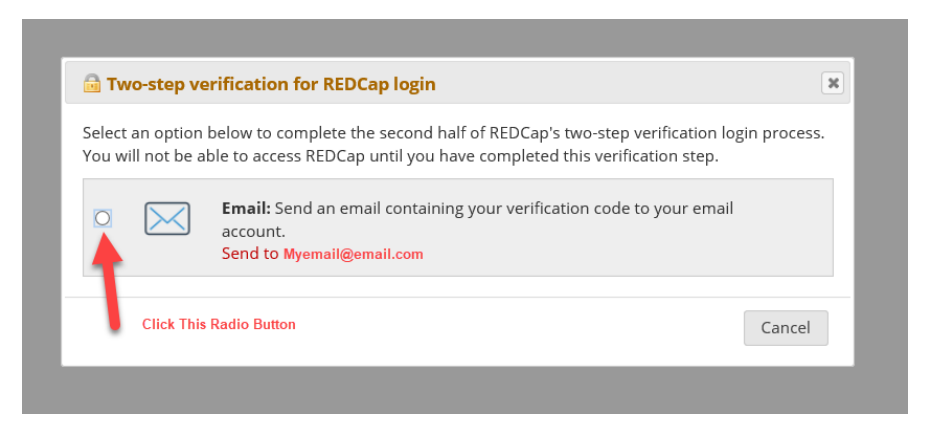

Repeat the steps above to complete this process and log in to REDCap.

## Password Recovery Question Set Up

After you have successfully logged in you will see the home page below. Click on the link called '**My Projects**'.

|                           | Help & FAQ Ell Training Videos 🛎 Send-It 📮 Messenger                                                                                                    |                                                                                                    | Logged in as<br>redcap_user | O My Profile | De Log out |
|---------------------------|----------------------------------------------------------------------------------------------------|----------------------------------------------------------------------------------------------------|-----------------------------|--------------|------------|
| Click on "My<br>Projects" | Vocane 1 MC/2#<br>EDCop is a server platform for building and managing online databases and<br>burys. MC/Day's streamlined process for rangely coerting and designing projects<br>totage.<br>MC/2 and provides automated responses for the same totage of the outboards to<br>the range of the model of the same totage of the outboard of the<br>project databases automated responses and the same totage of the<br>project databases automated responses and the same totage of the<br>project databases automated responses and the same totage of the<br>project databases automated responses and the same totage of the<br>project databases and the same totage of the same totage of the<br>for the same totage of the the projects of the plane totage of the same<br>totage of the projects of the plane same totage of the same totage<br>totage of the projects of the plane same totage of the same<br>totage of the projects of the plane same totage of the same<br>totage of the projects of the plane same totage of the same<br>totage of the projects of the plane same totage of the same<br>totage of the plane totage of the the plane same totage of the same<br>totage of the plane totage of the the same totage of the same<br>totage of the plane totage of the the same totage of the same totage of the same<br>totage of the same totage of the the same totage of the same totage of the same<br>totage of the same totage of the same totage of the same totage of the same totage of the same<br>totage of the same totage of the same totage of the same totage of the same<br>totage of the same totage of the same totage of the same totage of the same<br>totage of the same totage of the same totage of the same totage of the same<br>totage of the same totage of the same totage of the same totage of the same totage of the same<br>totage of the same totage of the same totage of the same totage of the same<br>totage of the same totage of the same totage of the same totage of the same<br>totage of the same totage of the same totage of the same totage of the same totage of the same totage of the same totage of the same t | <section-header><text><text><text><text><text><text><text><text><text></text></text></text></text></text></text></text></text></text></section-header> |                             |              |            |

You will now see the **Set Up Password Recovery Question** screen. This screen allows you to create your password recovery question. To set up your password recovery question:

- 1. Select a question from the drop-down menu.
- 2. Type an answer to the question you selected.
- 3. Enter your email address.
- 4. Click 'Save'.

| My Projects   | Georganize Filter projects by title                                                                                                    |       | ×        |            |
|---------------|----------------------------------------------------------------------------------------------------|-------|----------|------------|
| Project Title | Set Up Password Recovery Question                                                                                                    | с Тур | e Status |            |
| worktorce     | To help you easily and quickly recover your REDCap password (in case you forget it in the future), we need you to select a security question of your choice below and then provide an answer for it. Once you have filled out this information, if you forget your password, you can click the 'Forgot Your Password?' link on the REDCap login screen, and it will ask you to provide a correct answer to your security question (the one you will select below). In such a case, it will send a new temporary password to the email address associated with your REDCap account. Setting up your password recovery question below will prevent you from having to wait on a REDCap administrator to reset it manually if you ever forgot your password. NOTICE: It is highly recommended that you set your password recovery question now, or else you might get accidentally locked out of your REDCap account. Select a question: What was your childhood nickname? Provide answer to question: (not case sensitive) Please confirm your email address: david.surrao@interiorhealth.ca (If you attempt to recover your password, your new password will be sent to this email address.) |       | 7        | <b>1</b> 3 |
|               | Save Not now. Remind me again in 2 days. SAVE                                                                                                    | 1     |          |            |

You are now set up in REDCap and can begin reporting.

## General Log-In Information for Users

Once you have followed the steps above and are set up in REDCap, log in to REDCap by opening a Web Browser and typing <u>https://redcap.interiorhealth.ca/redcap/</u> in the URL at the top of the page. Google Chrome is recommended.

You will now see the REDCap Log In page pictured below. Enter your username and password, then click 'Log In'.

| REDCap                                                         |                                                                      |
|----------------------------------------------------------------|----------------------------------------------------------------------|
| Log In                                                         |                                                                      |
| Please log in with your user name and password. If you are hav | ing trouble logging in, please contact <u>REDCap Administrator</u> . |
|                                                                | Username:                                                            |
|                                                                | Password:                                                            |
|                                                                | Log In Forgot your password?                                         |

You will then see the **Two-step verification for REDCap login** screen, pictured below. Click on the radio button and a single-use verification code will be sent to your email address.

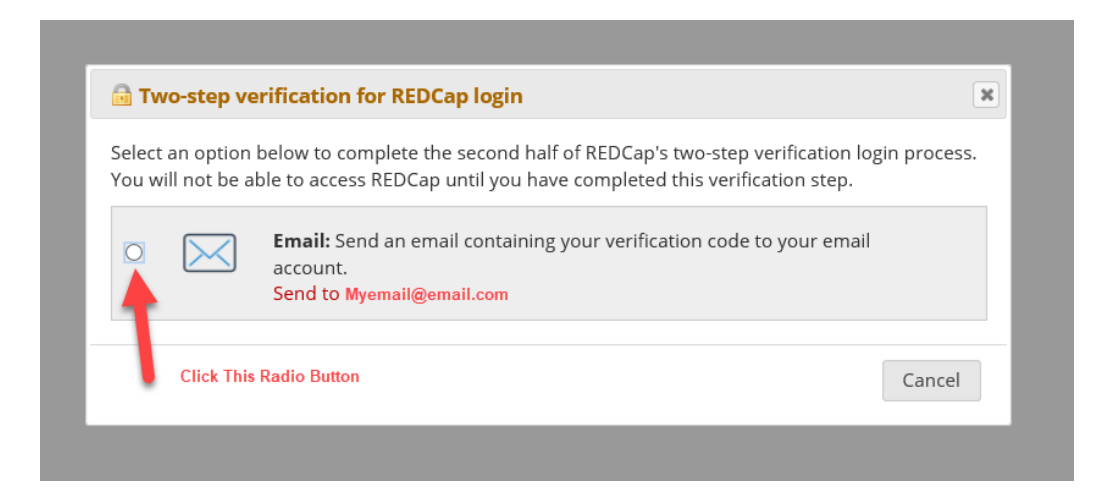

Enter the verification code sent to you in the **Enter your verification code** field, similar to the image below.

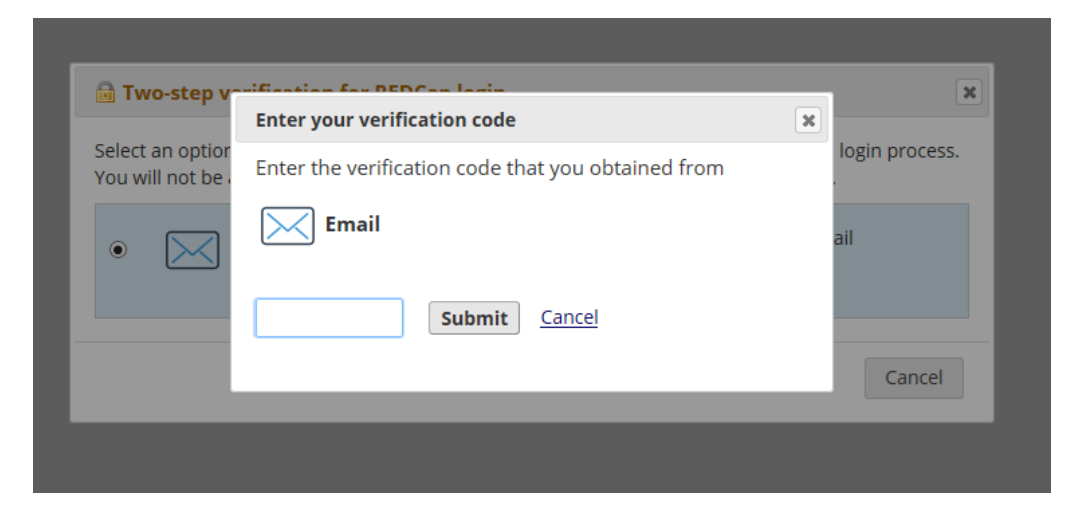

Click '**Submit**', pictured above, to navigate to the REDCap home page.

**Note**: For security purposes, you will be asked to enter a single-use verification code every time you log in to REDCap.

This will bring you to the REDCap home page, pictured below. Click on the link '**My Projects**'.

|                           | Help & FAQ 🕒 Training Videos 🛛 Send-It 📮 Messenger                                                                                                    |                                                                                                    | Logged in as redcap_user |
|---------------------------|----------------------------------------------------------------------------------------------------|----------------------------------------------------------------------------------------------------|--------------------------|
| Click on "My<br>Projects" | Welcome to REOCap! REDCap is a secure web platform for building and managing online databases and<br>surveys. REDCap's streamlined process for rapidly creating and designing projects<br>indicates. REDCap provides automated export procedures for seamless data downloads to<br>Excel and common statistical packages (SPSS. SdS. Stata, R), as well as a built-in<br>project calendar, a scheduling module. The BDCap provided (a mill.) Tyour<br>would like to view other quick video tutorials of REDCap in action and an overview of<br>the fautures, Places et the Training Resurces packages. AMDRC1 fyou are collecting data for the purposes of human subgets research,<br>review and approad of the project is required by your intributional Review Doad. If you require assistance or have any questions about REDCap, places contact David<br>surray 0250469-7070 Extension 12435. | <section-header><text><text><text><text><text><text><text><text><text><text></text></text></text></text></text></text></text></text></text></text></section-header> |                          |

Click on the link 'Workforce Development' to get to the Workforce Development Project Home page.

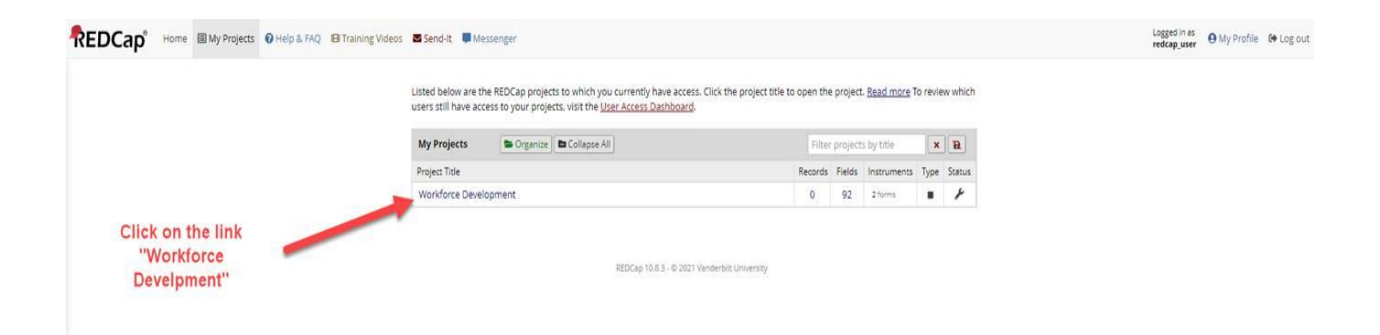

You will now be on the **Workforce Development Project Home** page, similar to the image below, and can access your client records and your client list by following the steps outlined in this guide.

| REDCap                                                                                                    |   | Workforce Development                  | 90 14            |              |                                 |                           |
|----------------------------------------------------------------------------------------------------|---|----------------------------------------|------------------|--------------|---------------------------------|---------------------------|
| Logged in as redcap_test_weer     Log out     My Projects     REDCap Messenger                                                                                                    |   | R Project Home                         | hand information |              | ter of all other with access to | this assist assault of    |
| Project Home and Design                                                                                                    | Ξ | statistics, and upcoming calendar even | ts (if any).     | n, such as a | ist of all users with access to | this project, general pro |
| Project Home · Codebook                                                                                                    |   |                                        | Project 1        | tatistics    |                                 |                           |
| Project solitos. Development                                                                                                    |   |                                        | Records in       | project      | Total: 0 / In group: 0          |                           |
| Data Collection — 100 Mile House MHSU                                                                                                    | Ξ |                                        | Most recen       | activity     | 05-07-2021 09:17                |                           |
| Record Status Dashboard     View data collection status of all records     Add / Edit Records                                                                                                    |   |                                        | Space usag       | e for docs   | 0.00 MB                         |                           |
| - Create new records or edit/view existing ones                                                                                                    |   |                                        | () Upcomi        | ng Calendar  | Events (next 7 days)            |                           |
| Show data collection instruments                                                                                                    |   |                                        | Time             | Date         | Description                     |                           |
| Applications                                                                                                    | Ξ |                                        |                  |              | No upcoming events              |                           |
| Calendar Calendar Ca |   |                                        |                  |              |                                 |                           |
| Reports Quinter Digenize / Edit                                                                                                    | Ξ |                                        |                  |              |                                 |                           |
| 1) My Clients                                                                                                    |   |                                        |                  |              |                                 |                           |
| Help & Information                                                                                                    | Ξ |                                        |                  |              |                                 |                           |
| Help & FAQ     Holp & FAQ     Video Tutorials     Suggest a New Feature                                                                                                    |   |                                        |                  |              |                                 |                           |
| Contact REDCap administrator                                                                                                    |   |                                        |                  |              |                                 |                           |

## Password Resets

Forgot your password? Click on the '**Forgot your password**' link on the main REDCap log in page, similar to the image below.

| REDCap                                                    |                                  |                                          |               |
|-----------------------------------------------------------|----------------------------------|------------------------------------------|---------------|
| Log In                                                    |                                  |                                          |               |
| Please log in with your user name and password. If you ar | e having trouble logging in, ple | ease contact <u>REDCap Administrator</u> | Click here if |
|                                                           | Username:                        |                                          | password      |
|                                                           | Password:                        |                                          |               |
|                                                           | Log In                           | Forgot your password?                    |               |

You will then see the screen below. Enter your REDCap username and click '**Verify Username**'.

| REDCap Password Recover                                                                                                    | ery                                                          |                                                                                                    |                                                    |
|----------------------------------------------------------------------------------------------------|--------------------------------------------------------------|----------------------------------------------------------------------------------------------------|----------------------------------------------------|
| You may use this page to reset your REDCap p<br>REDCap account, you will then need to answer<br>question correctly, an email will be sent to you | assword. You mu<br>r a security quest<br>r containing a linl | ust first provide your REDCap username, and once it is verif<br>tion that you have previously set for yourself. If you answer<br>k allowing you to reset your password and then log in to yo | ied as an authentic<br>the security<br>ur account. |
|                                                                                                    | Username:                                                    | Verify username                                                                                                    | Type in your user<br>name and Press                |
|                                                                                                    | REDCap 10.8                                                  | .3 - © 2021 Vanderbilt University                                                                                                    | the "Verify<br>Username"<br>button                 |

Next, go to your email inbox. You will receive an email similar to the one below with a link to reset your password. If the email containing the link to reset your password is not in your inbox, check your junk e-mail folder.

| [This message was automatically generated by REDCap]                                                                                                    |
|----------------------------------------------------------------------------------------------------|
| Your REDCap password has been reset for the user "Redcap_Test_User". Click the link below to set your new password and log in.                                                                                                    |
| After logging in, please make sure to set up your password recovery question, which will allow you to use the 'Forgot your password?' link on the login page without the need to contact the REDCap Administrator. You will be prompted to set your recovery question on the My Projects page, but you can also set it on your 'My Profile' page under 'Login-related options'. |
| Set your new REDCap password                                                                                                    |
| If you have any questions, please contact REDCap Administrator at IMITPHAnalysts@interiorhealth.ca.                                                                                                    |
|                                                                                                    |
| N                                                                                                    |

Click on the link called '**Set your new REDCap password**'. You will now see the screen below. Enter your new password in the password field, retype your password in the next field and then press '**Submit**'.

| Set Your Password                                                                                                    |                                                                           |                                                                                                    |                                                                                                    |
|----------------------------------------------------------------------------------------------------|---------------------------------------------------------------------------|----------------------------------------------------------------------------------------------------|----------------------------------------------------------------------------------------------------|
|                                                                                                    |                                                                           |                                                                                                    |                                                                                                    |
| four password has not been set yet or has been res<br>desired password below and click the "Submit' butto<br>og in to REDCap. Please make sure that you write d<br>be AT LEAST 9 CHARACTERS IN LENGTH and must | et. You will need<br>on. Once your pa<br>own or rememb<br>consist of AT L | d to set your password h<br>assword has been set, yo<br>ber your new password fo<br>LEAST one lower-case le | ere to whatever value you wish. Please enter you<br>u may use it with your username whenever you<br>or future use. The new password entered must<br>itter, one upper-case letter, and one number. |
| Use                                                                                                    | rname:                                                                    | redcap_test_user                                                                                            |                                                                                                    |
| Pas                                                                                                    | sword:                                                                    |                                                                                                    |                                                                                                    |
| Re-f                                                                                                    | type password:                                                            |                                                                                                    |                                                                                                    |

You will be prompted to start the two-step verification process again.

## Navigate REDCap Access the Workforce Development Home Page

The REDCap **My Projects** home screen looks similar to the image below. Click on the link '**Workforce Development**' to get to the **Workforce Development Project Home** page.

|                                                | Help & FAQ B Training Videos | 🛎 Send-It 📮 Mes                               | senger                                                                                                    |            |           |                      |         |         | Logged in as<br>redcap_user | € My Profile | 😝 Log out |
|------------------------------------------------|------------------------------|-----------------------------------------------|----------------------------------------------------------------------------------------------------|------------|-----------|----------------------|---------|---------|-----------------------------|--------------|-----------|
|                                                |                              | Listed below are the<br>users still have acce | REDCap projects to which you currently have access. Click the project title<br>ss to your projects. visit the <u>User Access Dashboard</u> . | to open th | e project | . <u>Read more</u> T | o revie | w which |                             |              |           |
|                                                |                              | My Projects                                   | Sorganize Collapse All                                                                                                    | Filte      | r project | s by title           | ×       | B       |                             |              |           |
|                                                |                              | Project Title                                 |                                                                                                    | Records    | Fields    | Instruments          | Туре    | Status  |                             |              |           |
|                                                | -                            | Workforce Develo                              | oment                                                                                                    | 0          | 92        | 2 forms              |         | ×       |                             |              |           |
| Click on the link<br>"Workforce<br>Develpment" |                              |                                               | REDCep 10.8.5 - 0.2021 Venderbit University                                                                                                  |            |           |                      |         |         |                             |              |           |

You will now see the **Workforce Development Project Home** page, similar to the image below. Here you can access your client records and your client list.

| KEDCap                                                                                                    |                      |                          |                   |           |                                                |               |
|----------------------------------------------------------------------------------------------------|----------------------|--------------------------|-------------------|-----------|------------------------------------------------|---------------|
| Logged in as kore2   Log out  My Projects REDCap Messenger                                                                                                    | A Project Home       | ं <b>⊟ Project Setup</b> | ta Other Funct    | tionality | ာ Project Revision History                     |               |
| Project Home and Design                                                                                                    | The tables below pr  | ovide general dashbo     | oard information, | such as a | list of all users with access to this project, | general proje |
|                                                                                                    | statistics, and upco | ming calendar events     | s (if any).       | itistics  | 1055                                           |               |
| Data Collection                                                                                                    |                      |                          | Most recent a     | ojeci     | 04-21-2022 15:01                               |               |
| Record Status Dashboard     Add / Edit Records                                                                                                    |                      |                          | Space usage f     | for docs  | 2.87 MB                                        |               |
| Show data collection instruments                                                                                                    |                      |                          | 🗄 Upcoming        | Calendar  | vents (next 7 days)                            |               |
| Applications –                                                                                                    |                      |                          | Time              | Date      | Description                                    |               |
| <ul> <li>Calendar</li> <li>Data Exports, Reports, and Stats</li> <li>Data Comparison Tool</li> <li>Logging</li> <li>Field Comment Log</li> <li>File Repository</li> <li>User Rights and ADGs</li> <li>Data Quality</li> <li>External Modules</li> </ul>   |                      |                          |                   |           |                                                |               |
| Reports Q Search Drganize PEdit -                                                                                                    |                      |                          |                   |           |                                                |               |
| Imy Unient List<br>MVP Argaram Client List<br>WDA Reporting Program Summary Extract<br>(WAS Reporting Program Summary Extract<br>(MH-SU)<br>MOH Data Extract<br>I test office code<br>RECORDS by DAG<br>S OS - Supported Employment<br>O, Records by User |                      |                          |                   |           |                                                |               |
| Help & Information                                                                                                    |                      |                          |                   |           |                                                |               |
| Help & FAQ     Video Tutorials     Suggest a New Feature     Contact REDCap administrator                                                                                                    |                      |                          |                   |           |                                                |               |

## Create a New Client Record

To create a new client record, click 'Add/Edit Records' on the left hand side of the **Workforce Development Project Home** page pictured below.

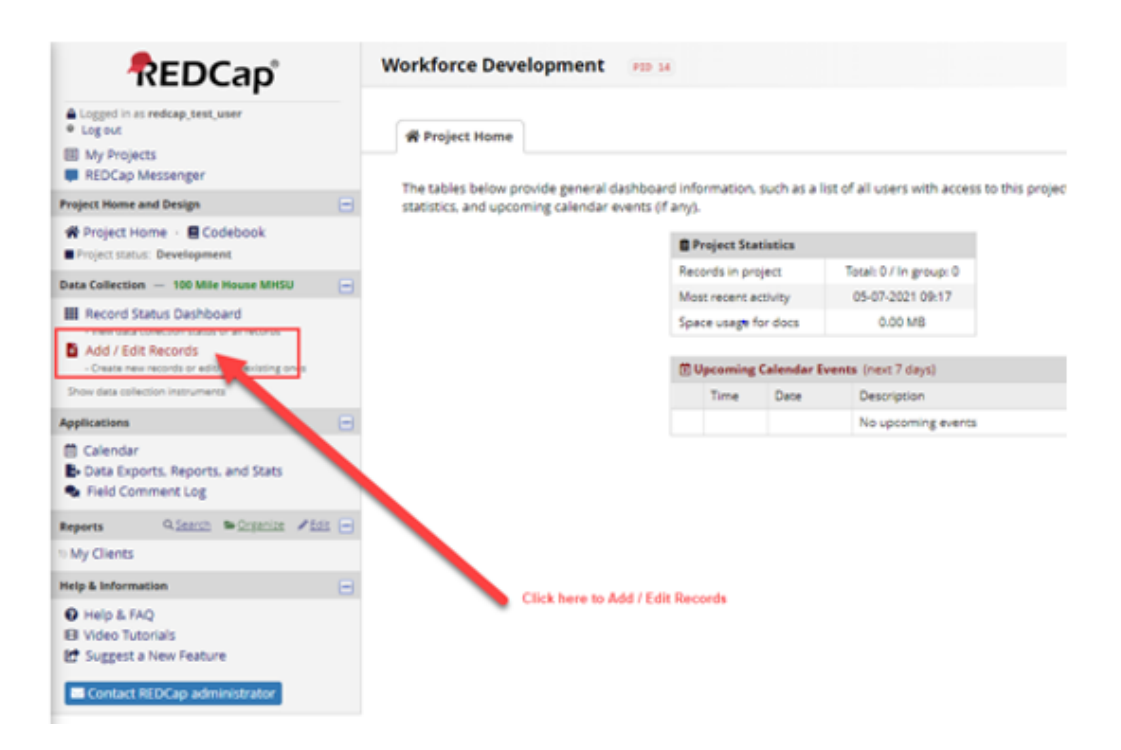

This will take you to the **Workforce Development Add/Edit Records** page pictured below. Create new records and search for existing client records on this page. How to search for an existing client record is outlined later in this guide.

To add a new client record, click on the green 'Add new record' button pictured below.

| A Logged in as surd5 1 Log out                                                                                                    | Workforce Development PID 14                                          |
|----------------------------------------------------------------------------------------------------|-----------------------------------------------------------------------|
| Doged in as sures - Log out     My Projects or      Control Center     REDCap Messenger     View project as user: redrap test user (Court | Add / Edit Records                                                    |
| Project Home and Design                                                                                                    | below.                                                                |
| <ul> <li>Project Home · E Codebook</li> <li>Project status: Development</li> </ul>                                                        | To add a new record click                                             |
| Data Collection — 100 Mile House MHSU                                                                                                    | here                                                                  |
| Record Status Dashboard                                                                                                    | Total records: 0 / In group: 0                                        |
| Add / Edit Records - Create new records or edit/view existing ones                                                                        | Choose an existing Record ID select record 🗸                          |
| Show data collection instruments                                                                                                    | + Add new record                                                      |
| Applications                                                                                                    |                                                                       |
| <ul> <li>Calendar</li> <li>Data Exports, Reports, and Stats</li> <li>Field Comment Log</li> </ul>                                         | Data Search                                                           |
| Reports Q Search Corganize / Edit -                                                                                                    | Choose a field to search<br>(ercludes multiple choice fields)         |
| 1) My Clients                                                                                                    | Search guery                                                          |
| Help & Information                                                                                                    | Begin typing to search the project data, then click an record using a |
| Help & FAQ     Help & FAQ     Hel video Tutorials     Suggest a New Feature     Contact REDCap administrator                              | Item in the list to navgate to that record.                           |

This will bring you to a new **Participant Information** form page, pictured below. You are now ready to enter client data.

#### Participant Information

| A                                                 | ssign record to a Data Access Group? | select a group                           | ~     |
|---------------------------------------------------|--------------------------------------|------------------------------------------|-------|
| Adding new Record ID 24                           |                                      |                                          |       |
| Record ID                                         | 24                                   |                                          |       |
|                                                   | Staff Information                    |                                          |       |
| Assigned to User                                  |                                      |                                          |       |
| Name of staff working with client.                |                                      |                                          |       |
| Normally the user creating the record, but cou    | ld be assigned to another staff mer  | nber within the same organization.       |       |
| * must provide value                              |                                      |                                          |       |
| •                                                 |                                      |                                          |       |
| Field is mandatory and cannot be left blank.      |                                      |                                          |       |
|                                                   | Client Information                   |                                          |       |
| Social Insurance Number Provided                  |                                      | 'es                                      |       |
| Social Insurance Number provided to service p     | rovider. 👩 🔿 N                       | 10                                       |       |
| * must provide value                              |                                      |                                          | reset |
| Social Insurance Number                           |                                      |                                          |       |
| Enter the SIN as all numerical digits. Do not inc | lude any spaces between the digits   |                                          |       |
| This is a correct entry: 123456789. This is an    | incorrect entry: 123 456 789 or 1    | 23-456-789.                              | 192   |
| * must provide value                              |                                      |                                          |       |
|                                                   |                                      |                                          |       |
| Last Name                                         |                                      |                                          |       |
| If a client only has one legal name (i.e. Simba). | enter their legal name here.         |                                          |       |
| Use of these special characters is a correct      | entruc .' Use of other special cha   | racters is an incorrect entry including: |       |
| ()/.                                              | entry, - , ose of other special cha  | racters is an incorrect endy, including. |       |
| * must provide value                              |                                      |                                          |       |
|                                                   |                                      |                                          |       |
| Field is mandatory and cannot be left blank.      |                                      |                                          |       |

#### Data Access Groups

REDCap users are assigned to a Data Access Group (DAG) when they get their REDCap access. DAGs are program specific (i.e. CMHA Kamloops is a DAG, Cranbrook MHSU is a DAG). Only the staff assigned to a DAG can see the client records created for that DAG; staff in one DAG cannot see client information entered by staff in another DAG.

The DAG is displayed at the top of the Participant Information form, circled below.

| Workforce Development - Test (PID 39)                                                           | Save &         |
|-------------------------------------------------------------------------------------------------|----------------|
| Actions: 🛃 Modify instrument 🔀 Download PDF of instrument(s) 🗢 🖪 <u>VIDEO: Basic data entry</u> | Save &         |
| Participant Information Assign record to a Data Access Grou Kamloops MHSU                       | $\overline{)}$ |
| Adding new Record ID 14                                                                         |                |
| Record ID 14                                                                                    |                |
| Staff Information                                                                               |                |
| Assigned to User                                                                                |                |

#### Switch between Data Access Groups in REDCap

Some MHSU staff provide WDA services to clients in MHSU programs in two different towns. These staff are assigned to two DAGs, one for each of the programs they see clients for, so they can create client records under the correct program. If you provide client services under one program only (e.g. Kamloops MHSU or Kelowna MHSU) this switching DAGs section does not apply to you.

Confirm what DAG you are in <u>before</u> you create a new client record. You cannot switch DAGs from the **Participant Information** form page. Click 'Add/Edit Records' on the left hand navigation pane, circled below.

You will see a blue banner at the top of the **Workforce Development Add/Edit Records** page, pictured below. Click the '**Switch**' button.

If you cannot see the blue banner showing the DAG you are currently in, it means you do not have access to more than one DAG.

| <b>DEDCas</b> <sup>1</sup>                           | Current Data Access Group: CMHA - Kam                                  | loops 🔀 Switch          |                                                  |                     |
|------------------------------------------------------|------------------------------------------------------------------------|-------------------------|--------------------------------------------------|---------------------|
| KEDCap                                               | Workforce Development                                                  |                         |                                                  |                     |
| Log out     My Projects     REDCap Messenger         | Add / Edit Records                                                     |                         |                                                  |                     |
| Project Home and Design                              | You may view an existing record/response b<br>below.                   | y selecting it from the | drop-down lists below. To create a new record/re | sponse, click the b |
| Project Home · E Codebook Project status: Production | Total records: 106 / In group: 1                                       |                         |                                                  |                     |
| Data Collection — CMHA - Kamloops                    | Choose an existing Record ID                                           |                         | select record 👻                                  |                     |
| Applications                                         | B                                                                      |                         |                                                  |                     |
| Calendar                                             | Data Search                                                            |                         |                                                  |                     |
| <ul> <li>Field Comment Log</li> </ul>                | Choose a field to search                                               | All fields              | •                                                |                     |
| Reports Q.Search & Organize /Edit                    |                                                                        |                         |                                                  |                     |
| 1) My Clients                                        | Search query<br>Beain typing to search the project data, then click an |                         |                                                  |                     |
| Help & Information                                   | item in the list to navigate to that record.                           |                         |                                                  |                     |

You will now see the pop up pictured below. Select the DAG you want to create a new record under from the drop down menu and click '**Switch**'. Only the DAGs you have access to will be visible.

|                                                                                                    | 2.4                 |                                                        |                        |
|----------------------------------------------------------------------------------------------------|---------------------|--------------------------------------------------------|------------------------|
| Add / Edit Records<br>You may view an existing record/response b<br>below.                             | y selecting it from | the drop-down lists below. To create a new record/resp | onse, click the button |
| Total records: 106 / In group: 1                                                                       |                     |                                                        |                        |
| Choose an existing Record ID                                                                           |                     | select record 🗸                                        |                        |
|                                                                                                    |                     | + Add new record                                       |                        |
|                                                                                                    |                     |                                                        |                        |
| Data Search                                                                                            |                     |                                                        |                        |
| Choose a field to search                                                                               | All fields          | Switch Data Access Group                               | ×                      |
| Search guery                                                                                           |                     | Select the Data Access Group to which you wou          | uld like to switch:    |
| Begin typing to search the project data, then click an<br>item in the list to navigate to that record. |                     | Castlegar MHSU                                         | ~                      |
|                                                                                                    |                     | -                                                      | Switch Cancel          |
|                                                                                                    |                     |                                                        |                        |
|                                                                                                    |                     |                                                        |                        |

You should see the confirmation image below confirming what DAG you successfully switched to. Click '**OK**'. You can now create new client records under that DAG.

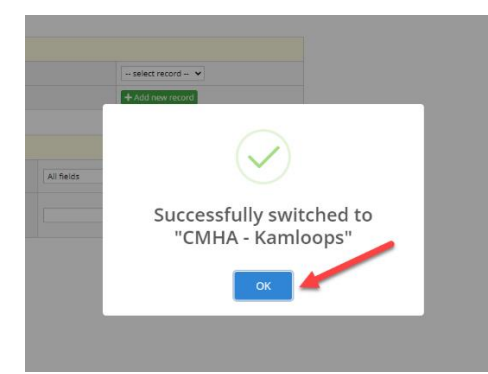

## Complete the Participant Information Form

The Participant Information form is now broken down into six sections:

- 1. Staff Information
- 2. Client Information
- 3. Address Information
- 4. Action Plan Information
- 5. UPDATED: Intervention Information
- 6. Form Status and Saving your work

#### Staff Information

The new **Assigned to User** field identifies the REDCap user providing WDA services to the client and/or who is responsible for maintaining the client record. Select your IH mnemonic (IH staff only) or work email address (contracted service providers only) from the drop-down menu pictured below. **This field must be completed.** 

| Staff Information                                                                                                  |   |
|----------------------------------------------------------------------------------------------------|---|
| Assigned to User                                                                                                   |   |
| Name of staff working with client.                                                                                 |   |
| Normally the user creating the record, but could be assigned to another staff member within the same organization. | P |
| * must provide value                                                                                               |   |
| · · ·                                                                                                    |   |
| Field is mandatory and cannot be left blank.                                                                       |   |

The drop-down menu is prepopulated according to the DAG the REDCap user is assigned to.

**Example:** Your program and DAG is CMHA Kamloops. Users listed in the drop down menu are those assigned to the CMHA Kamloops DAG.

#### **Client Information**

Enter Client Information as requested in the Participant Information form fields pictured below.

**Note:** The Client Information section of the Participant Information form now contains hidden, conditional fields that are not visible until other fields are completed. Read and follow the instructions and correct entry format examples on the Participant Information form in REDCap as these instructions have changed. Any client records containing errors cannot be submitted for mandatory provincial and federal reporting.

|   | Client Information                                                                                                    |       |
|---|----------------------------------------------------------------------------------------------------|-------|
| 1 | Social Insurance Number Provided   Yes Social Insurance Number provided to service provider.  * must provide value                                                                                                    | reset |
| 2 | Social Insurance Number<br>Enter the SIN as all numerical digits. Do not include any spaces between the digits.<br>This is a correct entry: 123456789. This is an incorrect entry: 123 456 789 or 123-456-789.<br>* must provide value                                                                                               | Ģ     |
| 3 | Last Name If a client only has one legal name (i.e. Simba), enter their legal name here. Use of these special characters is a correct entry: - '. Use of other special characters is an incorrect entry, including: ()/. * must provide value                                                                                        | P     |
| 4 | First Name Leave this field blank, if client has only one legal name (i.e. Simba). Use of these special characters is a correct entry: - '. Use of other special characters is an incorrect entry, including: ()/. * must provide value Field is mandatory and cannot be left blank, unless client has only one legal name.          | 0     |
| 5 | Date of Birth         Valid Date of Birth range for clients is greater than 16 and less than 100 years old.         Correct format entry: YYYY-MM-DD. Click on the calendar icon. Select year and month before selecting day.         * must provide value         Image: Y-M-D         Field is mandatory and cannot be left blank. | P     |
| 6 | Email Address                                                                                                    |       |

An explanation of the fields pictured above are provided here. See the Reference Sheet for Correcting REDCap Errors on the <u>MHSU Psychosocial Rehabilitation Toolkit</u> (IH MHSU) and the <u>WDA & REDCap Resource Sheet</u> (contracted service providers) for more information.

- 1 NEW: Social Insurance Number Provided (Mandatory)
- Client's Social Insurance Number shared with provider.
- Must be completed.
- Select the 'Yes' radio button if the client is willing to provide their SIN for reporting purposes.
- Select the 'No' radio button if the client is not willing to provide their SIN.
- No longer need to enter default value if client chooses not to report or if client doesn't have a SIN.

- Client's Social Insurance Number. 2 Social Insurance Must be completed if 'Yes' is selected for Social Insurance Number Number Provided. (Conditional) Field will be hidden if 'No' is selected for Social Insurance Number Provided. · Correct format: 9 numeric digits only, no spaces. • Correct entry: 123456789 Incorrect entries: 123 456 789 or 123-456-789 or 999999999123456789 3 Last Name Client's legal last name. • Must be completed. (Mandatory) • If client has only one legal name (i.e. Simba), enter single legal name in the Last Name field. Correct format: Alphabetical characters plus special characters below in green. Correct special characters: - ' Correct entries: Jones-Smith, O'Reilly Incorrect special characters: ()/, Incorrect entry: Robert (Bob) 4 First Name Client's legal first name. (Mandatory) • Must be completed. • Leave this field blank if client has only one legal name (i.e. Simba) • Enter single legal name in Last Name field if applicable. • No longer need to enter default value if client has one legal name. 5 Date of Birth Client's date of birth. (Mandatory) • Must be completed. Correct format: YYYY-MM-DD Click on the calendar icon and select year and month before selecting day. • Clients must be over 16 and under 100 years of age. 6 Email Address Client's email address. (Optional) · Leave blank if client does not have an email address or chooses not to report.
  - Incorrect entry: No email address or N/A or None or No email

Number

| Phone Provided                                                                                                    |                                                        |                                                                                                    |   |
|----------------------------------------------------------------------------------------------------|--------------------------------------------------------|----------------------------------------------------------------------------------------------------|---|
| We have the second being a state being a second being the second being the |                                                        | Yes                                                                                                    |   |
| If the client does not have a telephone number, then NO must be<br>selected                                                                                                    |                                                        | O No                                                                                                    |   |
| selected.                                                                                                    | -                                                      |                                                                                                    |   |
| * must provide value                                                                                                    |                                                        |                                                                                                    |   |
| Phone Number                                                                                                    |                                                        |                                                                                                    |   |
| This is a correct entry: 1235551234. These are incorrect entries:                                                                                                    |                                                        |                                                                                                    |   |
| 123-555-1234 or (123) 555-1234.                                                                                                    | ~                                                      | Area code must be in Canada.                                                                                                    |   |
| * must provide value                                                                                                    |                                                        |                                                                                                    |   |
| Education Level                                                                                                    |                                                        | Other                                                                                                    | , |
| * must provide value                                                                                                    | 8                                                      | Field is mandatory and cannot be left blank.                                                                                                    |   |
| Education Level Comment                                                                                                    |                                                        |                                                                                                    |   |
| This field must be completed if "Other" is selected for a client's Educati                                                                                                    | ion Lev                                                | el. Provide a description of why the client's                                                                                                    |   |
| Education Level does not fit the identified categories under Education                                                                                                    | Level a                                                | bove.                                                                                                    |   |
| t must orguide value                                                                                                    |                                                        |                                                                                                    |   |
| - must provide value                                                                                                    |                                                        |                                                                                                    |   |
|                                                                                                    |                                                        |                                                                                                    |   |
| 150 characters remaining                                                                                                    |                                                        |                                                                                                    |   |
| 150 characters remaining<br>Client's Gender                                                                                                    |                                                        |                                                                                                    |   |
| Client's Gender As reported by the client.                                                                                                    |                                                        | ~                                                                                                    |   |
| ISO characters remaining Client's Gender As reported by the client.  * must provide value                                                                                                    | Ģ                                                      | ►<br>Field is mandatory and cannot be left blank.                                                                                                    |   |
| Client's Gender As reported by the client. * must provide value Marital Status                                                                                                    | Ģ                                                      | Field is mandatory and cannot be left blank.                                                                                                    |   |
| Client's Gender As reported by the client.  * must provide value Married or equivalent - A person who is married and has not separat                                                                                                    | ed or o                                                | Field is mandatory and cannot be left blank.                                                                                                    |   |
| Client's Gender As reported by the client.  * must provide value Marital Status Married or equivalent - A person who is married and has not separat living, or a person who is living in a common-law relationship with anot                                                                                                    | ed or o                                                | Field is mandatory and cannot be left blank.                                                                                                    |   |
| Client's Gender As reported by the client.  * must provide value Marital Status Married or equivalent - A person who is married and has not separat living, or a person who is living in a common-law relationship with anot person.                                                                                                    | ed or o                                                | Field is mandatory and cannot be left blank.<br>Obtained a divorce, and whose spouse is still<br>erson but who is not legally married to that                                                                                                    |   |
|                                                                                                    | ed or o<br>ther pe                                     | Field is mandatory and cannot be left blank.                                                                                                    |   |
| Client's Gender As reported by the client.  * must provide value Marital Status Married or equivalent - A person who is married and has not separat living, or a person who is living in a common-law relationship with anot person. Single - A person who has never been married, a married person who has not remarried, a person who has obtained a legal divorce and has                                                                                                    | eed or o<br>ther pe<br>is no k<br>not ren              | Field is mandatory and cannot be left blank.<br>Obtained a divorce, and whose spouse is still<br>erson but who is not legally married to that<br>onger living with their spouse (separated) and<br>married, and a person who has been widowed                                 |   |
| Client's Gender As reported by the client.  * must provide value Marital Status Married or equivalent - A person who is married and has not separat living, or a person who is living in a common-law relationship with anot person. Single - A person who has never been married, a married person who has not remarried, a person who has obtained a legal divorce and has and has not remarried.                                                                                                    | ed or o<br>ther pe<br>is no lo<br>not ren              | Field is mandatory and cannot be left blank.<br>Obtained a divorce, and whose spouse is still<br>erson but who is not legally married to that<br>onger living with their spouse (separated) and<br>married, and a person who has been widowed                                 |   |
| Client's Gender As reported by the client.  * must provide value Marital Status Married or equivalent - A person who is married and has not separat living, or a person who is living in a common-law relationship with anot person. Single - A person who has never been married, a married person who has not remarried, a person who has obtained a legal divorce and has and has not remarried. Prefer not to report - For those individuals who do not feel comfortate                                                                                                    | eed or o<br>ther pe<br>is no lo<br>not rep<br>ble rep  | Field is mandatory and cannot be left blank.<br>Obtained a divorce, and whose spouse is still<br>erson but who is not legally married to that<br>onger living with their spouse (separated) and<br>married, and a person who has been widowed<br>orting their marital status. |   |
| Client's Gender As reported by the client.  must provide value Marital Status Married or equivalent - A person who is married and has not separat living, or a person who is living in a common-law relationship with anot person. Single - A person who has never been married, a married person who has not remarried, a person who has obtained a legal divorce and has and has not remarried. Prefer not to report - For those individuals who do not feel comfortat must provide value                                                                                                    | eed or of<br>ther pe<br>is no lo<br>not rep<br>ble rep | Field is mandatory and cannot be left blank.<br>Obtained a divorce, and whose spouse is still<br>erson but who is not legally married to that<br>onger living with their spouse (separated) and<br>married, and a person who has been widowed<br>orting their marital status. |   |

An explanation of the fields pictured above are provided here. See the Reference Sheet for Correcting REDCap Errors on the <u>MHSU Psychosocial Rehabilitation Toolkit</u> (IH MHSU) and the <u>WDA & REDCap Resource Sheet</u> (contracted service providers) for more information.

| 7 | <b>NEW: Phone</b><br><b>Provided</b><br>(Mandatory) | <ul> <li>Client's phone number shared with provider.</li> <li>Must be completed.</li> <li>Select the 'Yes' radio button if the client is willing to provide their phone number for reporting purposes.</li> <li>Select the 'No' radio button if the client is not willing to provide their phone number.</li> <li>No longer need to enter default value for prefer not to report or if client doesn't have a phone.</li> </ul> |
|---|-----------------------------------------------------|----------------------------------------------------------------------------------------------------|
| 8 | Phone                                               | Client's 10-digit phone number and area code.                                                                                                    |

• Required if 'Yes' is selected for **Phone Provided**.

(Conditional) • Field will be hidden if 'No' is selected for **Phone Provided**.

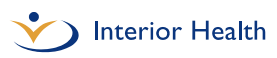

- Correct format: 10 numeric digits only, no spaces.
- Area code must be in Canada.
- Correct entry: 1235551234
- Incorrect entries: 123-555-1234 or (123) 555-1234 or 1235551234No Telephone
- 9 Education Select the highest level of education completed by the client prior to Level participating in the service from the drop-down menu. (Mandatory)
  - Must be completed.

· Must complete Education Level Comment field ONLY if 'Other' option is selected in this field.

10 Education Provide a description of the client's Education Level here if it does not Level fit the identified categories under Education Level above.

Comment (Conditional)

- Field will appear only if 'Other' is selected for Education Level. • Must be completed if 'Other' is selected for Education Level.
- 150 character limit.
  - Correct format: Alphabetical and numeric digits only.
- 11 Client's Select 'Male', 'Female', 'Other' or 'Prefer not to report' from the drop-Gender down menu.

(Mandatory)

- Must be completed. · Gender option 'Unspecified' replaced with 'Other'.
- 'Other' should be used when a client identifies as other or not in agreement that there are just two genders and who exist outside of the gender binary.

• NOTE: The Ministry of Health's reporting system is not built to accept additional gender options.

- 12 Marital Select 'Married or equivalent', 'Single' or 'Prefer not to report' from the drop-down menu. Status (Mandatory)
  - Must be completed.

• Married or equivalent refers to a person who is married and has not separated or obtained a divorce, and whose spouse is still living or a person who is living in a common-law relationship with another person but who is not legally married that person.

· Single refers to a person who has never been married, a married person who is no longer living with their spouse (separated) and has not remarried, a person who has obtained a legal divorce and has not remarried, and a person who has been widowed and has not remarried.

| 13 | Number of Dependents                                                                                                    |   |
|----|----------------------------------------------------------------------------------------------------|---|
|    | Indicate the number of dependents for whom the client provides care for.                                                                                                    |   |
|    | <b>Dependents</b> - A dependent is defined as an individual who lives in the same household as the client and for whom they have caregiving responsibilities. The dependent may be a child by birth, marriage, or adoption, may be a foster child, or is an adult dependent (e.g. an adult offspring with a disability).                                                                                         | ø |
|    | * must provide value                                                                                                    |   |
|    | Greater than 10  Field is mandatory and cannot be left blank.                                                                                                    |   |
| 14 | Number of dependents, if greater than 10                                                                                                    |   |
| •  | * must provide value                                                                                                    | 9 |
| 15 | Language Spoken The client's official language of choice or the language in which they interacted with service providers. * must provide value Field is mandatory and cannot be left blank.                                                                                                    | 0 |
| 16 | Person with a Disability A disability can be self identified and/or diagnosed by a health care professional. * must provide value Field is mandatory and cannot be left blank.                                                                                                    | 0 |
| 17 | Indigenous Identity Refers to whether a person reports as being an Indigenous person, that is, First Nations (North American Indian), Metis, or Inuk (Inuit) and/or reports as being a Registered or Treaty Indian (that is to say, that they are registered under the Indian Act of Canada) and/or a member of a First Nation or Indian Band. * must provide value Field is mandatory and cannot be left blank. | 0 |

An explanation of the fields pictured above are provided here. See the Reference Sheet for Correcting REDCap Errors on the <u>MHSU Psychosocial Rehabilitation Toolkit</u> (IH MHSU) and the <u>WDA & REDCap Resource Sheet</u> (contracted service providers) for more information.

#### **13** Number of Select the number of client's dependents from the drop-down menu.

- **Dependents** Must be completed.
- (Mandatory)
   A dependent is defined as an individual who lives in the same household as the client and for whom the client has caregiving responsibilities. The dependent may be a child by birth, marriage, adoption, a foster child, or an adult dependent (e.g. an adult offspring with a disability).

• Select '0' from the drop-down menu if no dependents.

• If greater than 10 dependents, select 'Greater than 10' and enter number of dependents in the **Number of dependents, if greater than 10** field that appears.

• If client chooses not to report select 'Prefer not to report' from dropdown menu.

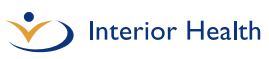

• No longer need to enter default value if client chooses not to report.

14 NEW: Must be completed if 'Greater than 10' is selected for Number of Number of **Dependents** as pictured in the sample image above. • Field is hidden unless 'Greater than 10' is selected. dependents, if greater • Required if 'Greater than 10' is selected for Number of than 10 Dependents. (Conditional) Correct format: Numeric digits only Correct entry: 11 • Incorrect entry: eleven 15 Language Select 'English only', 'French only', 'English and French' or 'Not a Spoken federal official language' from the drop-down menu. (Mandatory) • Must be completed. 16 Person with Select 'Yes', 'No' or 'Prefer not to report' from the drop-down menu. a Disability • Must be completed. (Mandatory) · A disability can be self-identified and/or diagnosed by a health care professional. Indigenous Select 'Yes', 'No' or 'Prefer not to report' from the drop-down menu. 17 Identity • Must be completed. Indigenous identity refers to whether a person identifies themselves (Mandatory) as Indigenous, that is, First Nations (North American Indian), Métis, or Inuk (Inuit) and/or as a Registered or Treaty Indian (that is,

registered under the Indian Act of Canada) and/or being a member of a First Nation or Indian band.

| An immig                                                                  | ant refers to a person who is or has been a landed immigrant/permanent resident. This person has been<br>ie right to live in Canada permanently by immigration authorities.                                         |     |
|---------------------------------------------------------------------------|----------------------------------------------------------------------------------------------------|-----|
| * must provid                                                             | ie value                                                                                                    |     |
| Yes<br>Field is many                                                      | atory and cannot be left blank.                                                                                                    |     |
| Provide In<br>Client is co                                                | nmigration Year O Yes<br>omfortable providing immigration year to service provider. O No                                                                                                    | res |
| and the second second                                                     |                                                                                                    |     |
| Immigrat<br>This field i<br>service pro-<br>This is a c<br>* must provide | ion Year<br>nust be completed if "Yes" is selected for a client's Immigrant Status, and applicant is comfortable providing to<br>ovider.<br>orrect entry: 1994. These are incorrect entries: '94 or 94.<br>Je value |     |

An explanation of the fields pictured above are provided here. See the Reference Sheet for Correcting REDCap Errors on the <u>MHSU Psychosocial Rehabilitation Toolkit</u> (IH MHSU) and the <u>WDA & REDCap Resource Sheet</u> (contracted service providers) for more information.

| 18 | <b>Immigrant<br/>Status</b><br>(Mandatory)              | <ul> <li>Select 'Yes', 'No' or 'Prefer not to report' from the drop-down menu.</li> <li>Must be completed.</li> <li>Immigrant status refers to a person who is a landed<br/>immigrant/permanent resident. The Employment Equity Act defines<br/>visible minorities as "persons, other than Indigenous peoples, who are<br/>non-Caucasian in race or non-white in colour".</li> </ul>                                                                                                    |
|----|---------------------------------------------------------|----------------------------------------------------------------------------------------------------|
| 19 | NEW:<br>Provide<br>Immigration<br>Year<br>(Conditional) | <ul> <li>Client's immigration year shared with provider.</li> <li>Must be completed.</li> <li>Select the 'Yes' radio button if the client is willing to provide their immigration year for reporting purposes.</li> <li>Select the 'No' radio button if the client is not willing to provide their immigration year.</li> <li>No longer need to enter default value if client chooses not to report.</li> <li>if 'No' is selected, Immigration Year field will disappear because it does not need to be completed</li> </ul> |
| 20 | Immigration                                             | Client's Immigration Year                                                                                                    |

#### Year

(Conditional)

• Must be completed if 'Yes' is selected for **Provide Immigration Year**.

- Field is hidden if 'No' is selected for **Provide immigration Year**.
- Include year only do not include day or month of immigration
- Correct format: 4 numeric digits only.
- Correct entry: 1994
- Incorrect entries: 94 or '94

21 Visible Minority Status (Mandatory)
21 Visible minority status is defined as "persons, other than Indigenous peoples, who are non-Caucasian in race or non-white in colour."
21 Visible minority status is defined as "persons, other than Indigenous peoples, who are non-Caucasian in race or non-white in colour."

#### **Client Address Information**

Enter client Address Information as requested in the Participant Information form fields pictured below.

**Note:** The Address Information section of the Participant Information form now contains hidden, conditional fields that are not visible until other fields are completed. Read and follow the instructions and correct entry format examples on the Participant Information form in REDCap as these instructions have changed. Any client records containing errors cannot be submitted for mandatory provincial and federal reporting.

| Address Provided                                                                                                    |                                                                                                    |     |  |
|----------------------------------------------------------------------------------------------------|----------------------------------------------------------------------------------------------------|-----|--|
| If the client does not have an address, then NO must be sel<br>appropriate option.                                                                                                    | lected. If address provided belongs to Service Office, then choose                                           |     |  |
| * must provide value                                                                                                    |                                                                                                    |     |  |
| ○ Yes ○ Service Office Address ○ No                                                                                                    |                                                                                                    |     |  |
| Field is mandatory and cannot be left blank.                                                                                                    |                                                                                                    | res |  |
| Street Address                                                                                                    |                                                                                                    |     |  |
| Unit/Apartment, Street Number & Street Name & Type & D<br>the office where they are receiving service can be used.                                                                                                    | irection. If the client does not have an address, the address of                                             |     |  |
| Street address format must meet Canada Post guidelines. A<br>address line formatting requirements, and street type / dire                                                                                                    | Please refer to the links below to review Canada Post main<br>ections abbreviations, for Canadian addresses: |     |  |
| Canada Post Addressing guidelines - Canadian ad                                                                                                    | Idresses                                                                                                    |     |  |
| Canada Best Addressing guidelines. Sumble and abbreviations                                                                                                    |                                                                                                    |     |  |
| SHIPPE LAST HAR STILL BURGHING STUDIES AND AND STUDIES                                                                                                    |                                                                                                    |     |  |
| Do not include other address details in the field (Town/City, Province, or Postal Code). These are correct entries: 7-                                                                                                    |                                                                                                    |     |  |
| 22 Eddy ST N; B-528 Wentworth RD; These are incorrect                                                                                                    | entries: #7 - Eddy St. North: 9 - 528 Wentworth Road.                                                        |     |  |
|                                                                                                    |                                                                                                    |     |  |
| * must provide value                                                                                                    |                                                                                                    |     |  |
| * must provide value                                                                                                    |                                                                                                    |     |  |
| must provide value     150 characters remaining                                                                                                    |                                                                                                    |     |  |
| must provide value  150 characters remaining  Town/City                                                                                                    |                                                                                                    |     |  |
| must provide value  150 characters remaining  Town/City      must provide value                                                                                                    |                                                                                                    |     |  |
| must provide value  150 characters remaining  Town/City      must provide value  Province                                                                                                    |                                                                                                    |     |  |
| must provide value  150 characters remaining  Town/City      must provide value  Province      must provide value                                                                                                    | Ø ■ ■                                                                                                    |     |  |
| must provide value                                                                                                    | V<br>British Columbia V                                                                                      |     |  |
| must provide value                                                                                                    | British Columbia V                                                                                           |     |  |
| must provide value                                                                                                    | British Columbia  ace between the forward sortation area and the local delivery                              |     |  |
| must provide value                                                                                                    | British Columbia  ace between the forward sortation area and the local delivery                              | 5   |  |
| must provide value                                                                                                    | British Columbia  ace between the forward sortation area and the local delivery                              | 3   |  |
| must provide value      150 characters remaining      Town/City     must provide value      Province     must provide value      Postal Code      Postal Code      Postal code must begin with the letter V. Do not leave a spunit.      This is correct V1A0B1. This is incorrect V1A 0B1.      * must provide value | British Columbia       ace between the forward sortation area and the local delivery                         |     |  |

An explanation of the fields pictured above are provided here. See the Reference Sheet for Correcting REDCap Errors on the <u>MHSU Psychosocial Rehabilitation</u> <u>Toolkit</u> (IH MHSU) and the <u>WDA & REDCap Resource Sheet</u> (contracted service providers) for more information.

| 22 | Address<br>Provided | Client's address shared with provider.                                                         |
|----|---------------------|------------------------------------------------------------------------------------------------|
|    | (Mondotory)         | <ul> <li>Select the 'Vee' radio butten if the client is willing to provide</li> </ul>          |
|    | (Manualory)         | • Select the Yes radio button if the client is willing to provide                              |
|    |                     | their address for reporting purposes.                                                          |
|    |                     | • Select the 'No' radio button if the client is not willing to provide                         |
|    |                     | their address OR if a client does not have a fixed address.                                    |
|    |                     | <ul> <li>No longer need to enter default value if client chooses not to<br/>report.</li> </ul> |
|    |                     | Option to select 'Service Office Address' if client does not                                   |
|    |                     | have an address and would like to report the service office address.                           |

|    |                                     | <ul> <li>If 'No' is selected, a warning pop-up will appear because province field is auto populated on form. Select 'OK' to continue with form.</li> <li>If 'No' is selected the Street Address, Province and Postal Code fields will be hidden on the form because they do not need to be completed.</li> </ul>                                                                                                    |
|----|-------------------------------------|----------------------------------------------------------------------------------------------------|
| 23 | Street<br>Address<br>(Conditional)  | <ul> <li>Client's street address only.</li> <li>Must be completed if 'Yes' is selected for Address Provided.</li> <li>Field will be hidden if 'No' is selected for Address Provided.</li> <li>Street address only - do not include Town/City, Province or Postal Code.</li> <li>Street address format must meet Canada Post guidelines: <ul> <li>Canada Post Address Guidelines – Canadian Addresses</li> <li>Canada Post Address Guidelines – Canadian Addresses</li> <li>Canada Post Address Guidelines – Symbols &amp; Abbreviations</li> </ul> </li> <li>150 character limit.</li> <li>Correct format: Alphanumeric characters only plus special characters below in green.</li> <li>Correct special characters with no spaces: -</li> <li>Incorrect special characters: #.,;</li> <li>Correct entries: 7-22 Eddy ST N; B-528 Wentworth RD</li> <li>Incorrect entries: #7 – Eddy St. North; B – 528 Wentworth RD</li> <li>Post office or PO box information can be entered in the Street Address field if a client prefers to report a PO box instead of their street address.</li> </ul> |
| 24 | <b>Town/City</b><br>(Mandatory)     | <ul> <li>Select the client's town or city here.</li> <li>Must be completed even if 'No' is selected for Address Provided.</li> <li>Select the Town/City of the service office if client prefers not to report their address or does not have a fixed address.</li> </ul>                                                                                                    |
| 25 | <b>Province</b><br>(Mandatory)      | <ul> <li>Province must be British Columbia.</li> <li>British Columbia is auto populated on form.</li> <li>Must be completed if 'Yes' is selected for Address Provided.</li> <li>Field will be hidden if 'No' is selected for Address Provided and populated in the background.</li> <li>Use service office address if client's address is not in BC.</li> </ul>                                                                                                    |
| 26 | <b>Postal Code</b><br>(Conditional) | <ul> <li>Client's postal code.</li> <li>Must be completed if 'Yes' is selected for Address Provided.</li> <li>Field will be hidden if 'No' is selected for Address Provided.</li> </ul>                                                                                                    |

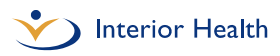

- Correct format: Alphanumeric characters only, no spaces between characters, alphabetical characters must be capitalized, no special characters or symbols.
- Postal code must begin with letter 'V'.
- Correct entry: V1A0B1
- Incorrect entries: V1A 0B1 or v1a0b1 or V!S!X1 or No Postal CodeV1A0B1

#### Action Plan Information

Enter Action Plan Information as requested in the Participant Information form fields pictured below.

**Note:** The Action Plan Information section of the Participant Information form contains hidden, conditional fields that are not visible until other fields are completed. Read and follow the instructions and correct entry format examples on the Participant Information form in REDCap as these instructions have changed. Any client records containing errors cannot be submitted for mandatory provincial and federal reporting.

| Field is mandatory and cannot be left blank.                                                                                                    |  |  |  |
|----------------------------------------------------------------------------------------------------|--|--|--|
|                                                                                                    |  |  |  |
| ation in program.                                                                                                    |  |  |  |
| eek, and are available for work. Participants on work experience<br>ered unemployed.<br>or business, who have paid work in the context of an<br>ment). This includes those who have a job, but are not at work<br>(amily responsibilities, vacation, labour dispute or other reasons,<br>casual jobs, or with a job to start at a future date. Employment<br>contract, in contrast to permanent work where there is no end-<br>rs of an incorporated or unincorporated business, farm or<br>orporated" group includes self-employed workers who do not<br>s). Self-employed workers include unpaid family workers, i.e.<br>r professional practice owned and operated by another family<br>are those who, prior to the intervention, were unwilling or<br>employed. This category also includes discouraged workers,<br>cause they believe no suitable work is available. |  |  |  |
| Precarious employment is defined as the individual's perception that their employment is unstable or does not satisfy their                                                                                                    |  |  |  |
|                                                                                                    |  |  |  |

An explanation of the fields pictured above are provided here. See the Reference Sheet for Correcting REDCap Errors on the <u>MHSU Psychosocial Rehabilitation</u>

<u>Toolkit</u> (IH MHSU) and the <u>WDA & REDCap Resource Sheet</u> (contracted service providers) for more information.

| 27 | Provincial Office<br>Code<br>(Mandatory)                             | <ul> <li>This field contains a drop down menu of all IH MHSU and<br/>IH contracted services providing pre-employment supports,<br/>supported employment and supported education services<br/>to clients under the WDA.</li> <li>Must be completed.</li> <li>Select your program name and location here.</li> </ul>                                                     |
|----|----------------------------------------------------------------------|----------------------------------------------------------------------------------------------------|
| 28 | Action Plan<br>Previous<br>Employment<br>(Mandatory)                 | <ul> <li>Select 'Unemployed', 'Employed', 'Self-Employed' or 'Not in the labour force' from the drop-down menu.</li> <li>Must be completed.</li> <li>Action Plan Previous Employment refers to a client's employment status prior to starting their action plan and</li> </ul>                                                                                         |
|    | (Previously called<br>Employment Status<br>Prior to<br>Intervention) | intervention with you.                                                                                                    |
| 29 | Action Plan<br>Precarious<br>Employment<br>(Optional)                | <ul> <li>Optional data point. If client chooses to report, select 'Yes', 'No' or 'Prefer not to report' from the drop-down menu.</li> <li>Field appears only if 'Unemployed', 'Employed' or 'Self-Employed are selected for Action Plan Previous Employment.</li> <li>Field remains hidden if 'Not in the labour force' is selected because not applicable.</li> </ul> |

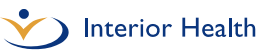

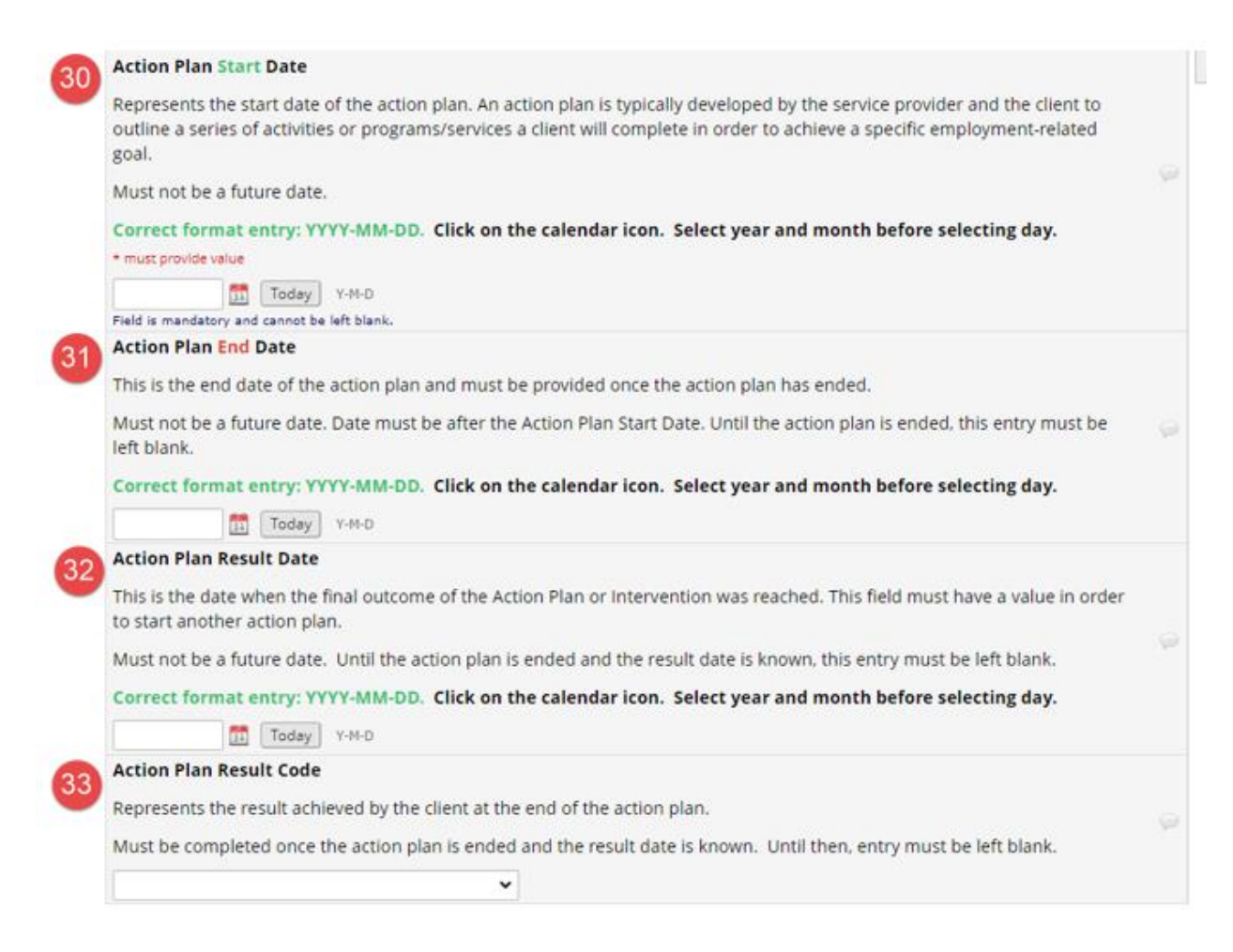

An explanation of the fields pictured above are provided here. See the Reference Sheet for Correcting REDCap Errors on the <u>MHSU Psychosocial Rehabilitation</u> <u>Toolkit</u> (IH MHSU) and the <u>WDA & REDCap Resource Sheet</u> (contracted service providers) for more information.

| 30 | Action Plan Start          | Select the date the action plan begins by clicking on the                                                                    |
|----|----------------------------|----------------------------------------------------------------------------------------------------|
|    | <b>Date</b><br>(Mandatory) | calendar icon.                                                                                                    |
|    |                            | <ul> <li>Must be completed.</li> </ul>                                                                                       |
|    |                            | Cannot be a future date.                                                                                                    |
|    |                            | <ul> <li>Action Plan Start Date must be on or before</li> </ul>                                                              |
|    |                            | Intervention Start Date.                                                                                                    |
|    |                            | Correct format: YYYY-MM-DD                                                                                                   |
|    |                            | <ul> <li>Click on the calendar icon and select year and month<br/>before selecting day.</li> </ul>                           |
|    |                            | • <b>Note</b> : Use April 1, 2021 as the start date for any clients who were already accessing services as of April 1, 2021. |
|    |                            | This is because this is the date the updated WDA reporting requirements came into effect. Use the actual start date for      |
|    |                            | any new clients after April 1.                                                                                               |

| $\dot{\mathbf{v}}$ | Interior | Health |
|--------------------|----------|--------|
|--------------------|----------|--------|

| 31 | Action Plan End<br>Date<br>(Conditional)      | <ul> <li>Select the date the action plan ends by clicking on the calendar icon.</li> <li>Leave blank until Action Plan has ended.</li> <li>Cannot be a future date.</li> <li>Field is hidden until an Action Plan Start Date is entered.</li> <li>Must be completed once the Action Plan has ended.</li> <li>Action Plan End Date must be after Action Plan Start Date.</li> <li>Correct format: YYYY-MM-DD</li> <li>Click on the calendar icon and select year and month</li> </ul> |
|----|-----------------------------------------------|----------------------------------------------------------------------------------------------------|
| 32 | Action Plan Result                            | before selecting day.                                                                                                    |
| 02 | Data                                          |                                                                                                    |
|    | (Conditional)                                 | <ul> <li>Leave blank until the Action Plan End Date and final outcome of the Action Plan or Intervention is reached and entered</li> </ul>                                                                                                    |
|    |                                               | • Must be completed once the final outcome of the Action                                                                                                    |
|    |                                               | Plan or Intervention is reached and entered.                                                                                                    |
|    |                                               | <ul> <li>Field is hidden until an Action Plan End Date is entered.</li> <li>Cannot be a future date.</li> </ul>                                                                                                    |
|    |                                               | • Action Plan Result Date must be on or after the                                                                                                    |
|    |                                               | Intervention End Date.                                                                                                    |
|    |                                               | Confect formal: Y Y Y - MM-DD                                                                                                    |
|    |                                               | before selecting day.                                                                                                    |
| 33 | Action Plan Result<br>Code<br>(Conditional)   | Select 'Unemployed but available for work', 'Employed',<br>'Self-Employed', 'Returned to school', 'Unspecified', 'Not in<br>the labour force' or 'Starting a new action plan' from the<br>dron-down menu                                                                                                    |
|    | (Previously called<br>Action Plan<br>Outcome) | • Must be completed once the Action Plan has ended and<br>the Action Plan End Date and Action Plan Result Date<br>are reached and entered.                                                                                                    |
|    | ,                                             | <ul> <li>Leave blank until Action Plan End Date and Action</li> </ul>                                                                                                    |
|    |                                               | Plan Result Date are reached and entered.                                                                                                    |
|    |                                               | <ul> <li>Field is hidden until an Action Plan Result Date is<br/>entered</li> </ul>                                                                                                    |
|    |                                               | <ul> <li>Leo (Leonorified) if the client is no longer participating in</li> </ul>                                                                                                    |
|    |                                               | the Action Plan and cannot be contacted to determine an outcome.                                                                                                    |
|    |                                               | • Use 'Starting a New Action Plan' if the client has achieved a goal related to employability or education but is                                                                                                    |

still not ready for labour market participation and is moving on to a new goal/new Action Plan.

• Use 'Unspecified' if a client passes away before completing an Action Plan.

#### Intervention Information

Enter Intervention Information as requested in the Participant Information form fields pictured below.

**Note:** The Intervention Information section of the Participant Information form contains hidden, conditional fields that are not visible until other fields are completed. Read and follow the instructions and correct entry format examples on the Participant Information form in REDCap as these instructions have changed. Any client records containing errors cannot be submitted for mandatory provincial and federal reporting.

|    | Intervention Information                                                                                                    |                                              |  |
|----|----------------------------------------------------------------------------------------------------|----------------------------------------------|--|
|    | The intervention is the program/service(s) that a client participates in or receives. An action plan must have at least one (1) intervention. |                                              |  |
| 34 | Intervention Title                                                                                                    | ~                                            |  |
|    | * must provide value                                                                                                    | Field is mandatory and cannot be left blank. |  |

An explanation of the field pictured above is provided here. See the Reference Sheet for Correcting REDCap Errors on the <u>MHSU Psychosocial Rehabilitation Toolkit</u> (IH MHSU) and the <u>WDA & REDCap Resource Sheet</u> (contracted service providers) for more information.

 34 Intervention Title (Mandatory)
 34 Intervention Title refers to the 3 WDA program categories.
 Select one of the three options from the drop-down menu that best describes the service you are providing: 'Pre-Employment Support Services', 'Supported Employment Services' or 'Supported Education Services'.
 Must be completed.

Once the Intervention Title is selected, the Intervention Code options will appear as pictured below. Supported Education Services is pictured as an example only.

|    | Intervention Information                                                                                                    |       |                                                                                                    |
|----|----------------------------------------------------------------------------------------------------|-------|----------------------------------------------------------------------------------------------------|
|    | The intervention is the program/service(s) that a client participates in or receives. An action plan must have at least one (1) intervention. |       |                                                                                                    |
|    | Intervention Title * must provide value                                                                                                    |       | Supported Education Services         Image: Comparison of Comparison of Comparison |
| 35 | Intervention Code<br>* must provide value                                                                                                    | Q     | <ul> <li>111 - Job Search Assistance</li> <li>112 - Counselling / Coaching</li> <li>113 - Unassisted Services</li> <li>114 - Other - Employment Assistance Services</li> <li>211 - Occupational Skills Training</li> <li>212 - Short-Term Training</li> <li>213 - Skills Development-Literacy, Essential Skills,<br/>Language Training and Adult Basic Education</li> <li>214 - Apprenticeship</li> <li>215 - Other - Skills Development</li> <li>222 - Job Creation Partnership</li> <li>223 - Self-Employment Assistance</li> </ul>                                                                                                    |
| 36 | Intervention Related National Occupational Classification (NOC)                                                                               |       |                                                                                                    |
|    | Intervention Related NOC Code is mandatory when Intervention Code 2                                                                           | 11 is | s selected.                                                                                                    |
|    | 4 digit NOC code must be entered.                                                                                                    |       |                                                                                                    |
|    | Government of Canada: National Occupational Classification Code                                                                               | Sea   | <u>rch</u>                                                                                                    |
|    | (Only the 2016 codes can be used, for now.)                                                                                                   |       |                                                                                                    |
|    |                                                                                                    |       |                                                                                                    |
|    | Must be completed if Intervention Code 211 is selected                                                                                        |       |                                                                                                    |
| 37 | NOC Version<br>Must be completed if Intervention Code 211 is selected.                                                                        | >     |                                                                                                    |

An explanation of the fields pictured above are provided here. See the Reference Sheet for Correcting REDCap Errors on the <u>MHSU Psychosocial Rehabilitation</u> <u>Toolkit</u> (IH MHSU) and the <u>WDA & REDCap Resource Sheet</u> (contracted service providers) for more information.

| 35 | Intervention<br>Code<br>(Mandatory) | <ul> <li>Intervention Codes refer to the type of service(s) the client is participating in.</li> <li>Must be completed.</li> <li>All Intervention Codes are listed under each of the three Intervention Titles.</li> <li>Select the Intervention Code(s) that applies. If the service includes more than one of the Intervention Codes pictured above below, select all that apply.</li> <li>UPDATE: Codes 221, 224 and 311, which were previously present on this list, have been removed. Records which previously used these codes will now generate an error until a new code is selected.</li> <li>See Appendix B of this guide for Intervention Code definitions.</li> </ul> |
|----|-------------------------------------|----------------------------------------------------------------------------------------------------|
| 36 | Intervention<br>Related             | The NOC is the national reference on occupations for collecting, analyzing and disseminating occupational data for                                                                                                    |

| $\checkmark$ | Interior | Health |
|--------------|----------|--------|
|--------------|----------|--------|

| 37 | National<br>Occupation<br>Classification<br>(Conditional)                                                                                             | <ul> <li>labour market information and employment-related programad ministration.</li> <li>Must be completed if Intervention Code '211 – Occupational Skills Training' is selected as pictured in the sample screenshot above.</li> <li>Field is hidden unless '211' is selected.</li> <li>Correct format: Numeric digits only.</li> <li>Look up the NOC Code on the Government of Canada: National Occupational Classification Code Search website</li> <li>Include any leading zeros (0) given by the code (i.e. 0023)</li> <li>Correct numeric entry example: 6321</li> <li>Incorrect alphabetical entry example: Chef</li> <li>UPDATE: Please use version 2016 codes.</li> </ul> | m<br>3). |
|----|----------------------------------------------------------------------------------------------------|----------------------------------------------------------------------------------------------------|----------|
|    | (Conditional)                                                                                                    | <ul> <li>Skills Training' is selected.</li> <li>Field is hidden unless '211' is selected.</li> <li>Select the NOC version from the drop-down menu.</li> <li>Current version linked above is 2016.3.</li> <li>UPDATE: Please use version 2016 codes. Options to se version 2006 and 2011 have been removed from the drop-down list.</li> <li>NEW: 'Unknown' drop-down option has been made available.</li> </ul>                                                                                                    | lect     |
| 38 | Intervention Start Date<br>Represents the start date of t<br>Must not be a future date. In<br>Correct format entry: YYYY<br>* must provide value      | the intervention. An action plan must have at least one (1) intervention.<br>Itervention Start Date must be on or after the Action Plan Start Date.<br>-MM-DD. Click on the calendar icon. Select year and month before selecting day.                                                                                                    | Ģ        |
| 39 | Intervention End Date<br>Represents the end date of th<br>Must not be future date. Unt<br>60 months (5 years) after the<br>Correct format entry: YYYY | he intervention. An action plan must have at least one (1) intervention.<br>Il intervention is ended, this entry must be left blank. Intervention End Date must be less than<br>Intervention Start Date.<br>-MM-DD. Click on the calendar icon. Select year and month before selecting day.                                                                                                    | P        |
| 40 | A code representing the outcome<br>Must be completed once intervention                                                                                | ome of the intervention.<br>rvention End Date is entered.                                                                                                    | Ģ        |

An explanation of the fields pictured above are provided here. See the Reference Sheet for Correcting REDCap Errors on the MHSU Psychosocial Rehabilitation Toolkit (IH MHSU) and the WDA & REDCap Resource Sheet (contracted service providers) for more information.

| 38 | Intervention Start<br>Date<br>(Mandatory) | <ul> <li>Select the date the intervention begins by clicking on the calendar icon.</li> <li>Must be completed.</li> <li>Cannot be a future date.</li> <li>Field is hidden until an Action Plan Start Date is entered because the Action Plan Start Date must be on or before the Intervention Start Date</li> <li>If you do not see the Intervention Start Date field, it means you need to enter an Action Plan Start Date on the form</li> <li>Must be before Intervention End Date.</li> <li>Correct format: YYYY-MM-DD</li> <li>Click on the calendar icon and select year and month before selecting day.</li> </ul>                          |
|----|-------------------------------------------|----------------------------------------------------------------------------------------------------|
| 39 | Intervention End<br>Date<br>(Conditional) | <ul> <li>Select the date the intervention ends by clicking on the calendar icon.</li> <li>Must be completed once the Action Plan Result Date is reached and entered.</li> <li>Field is hidden until an Intervention Start Date is entered.</li> <li>Leave blank until Action Plan Result Date is reached and intervention has ended.</li> <li>Cannot be a future date.</li> <li>Must be on or after Intervention Start Date.</li> <li>Must be less than 60 months or 5 years after the Intervention Start Date.</li> <li>Correct format: YYYY-MM-DD</li> <li>Click on the calendar icon and select year and month before selecting day.</li> </ul> |
| 40 | Intervention<br>Outcome<br>(Conditional)  | <ul> <li>Select 'Complete', 'Incomplete', 'Failed to Report',</li> <li>'Cancelled' or 'Rescheduled' from the drop-down menu.</li> <li>Must be completed once the Intervention End Date is reached and entered.</li> <li>Leave blank until Action Plan Result Date and Intervention End Date is reached and entered.</li> <li>Field is hidden until Intervention End Date is entered.</li> <li>Use 'Cancelled' if a client passes away before completing an Action Plan.</li> </ul>                                                                                                    |

| 41 | Intervention Language of Service Represents the federal official language of the intervention in which the client participated (i.e. the language in which skills training was delivered). * must provide value Field is mandatory and cannot be left blank.                                                                                                    | 9 |
|----|----------------------------------------------------------------------------------------------------|---|
| 42 | Intervention Essential Skills This question appears only after the Intervention End Date has been entered, and the Intervention Code selected is 213 - Literacy, Essential Skills, Language Training and Adult Basic Education. Represents whether the client demonstrated an increase in literacy or one of the other essential skills (numeracy, document use, writing, oral communication, thinking, digital technology/skills, working with others, continuous learning) following participation in a Literacy, Essential Skills, Language Training and Adult Basic Education intervention. *must provide value | 9 |
| 43 | Nust be completed if intervention and Date is entered, and Intervention Code 213 is selected. Intervention Credential This question appears only after the Intervention End Date has been entered. Represents whether or not the client earned a nationally or provincially/territorially recognized credential/certificate following participation in an intervention. Must be completed once the Intervention End Date is reached and entered.                                                                                                    | 9 |

An explanation of the fields pictured above are provided here. See the Reference Sheet for Correcting REDCap Errors on the MHSU Psychosocial Rehabilitation Toolkit (IH MHSU) and the WDA & REDCap Resource Sheet (contracted service providers) for more information.

| 41 | Intervention<br>Language of<br>Service<br>(Mandatory)                                                                    | <ul> <li>Select 'English Only', 'French Only', 'Not a federal official language' or 'Unknown' from the drop-down menu.</li> <li>NEW: 'Unknown' drop-down option has been made available.</li> <li>Must be completed.</li> </ul>                                                                                                    |
|----|----------------------------------------------------------------------------------------------------|----------------------------------------------------------------------------------------------------|
| 42 | Intervention<br>Essential Skills<br>(Conditional)<br>(Previously called<br>Increase in Literacy<br>and Essential Skills) | <ul> <li>NEW: Must be completed if the following two conditions are met: <ul> <li>Intervention Code '213-Skills Development' is selected, AND</li> <li>Intervention End Date is reached and entered.</li> </ul> </li> <li>Field is hidden and does not apply if these two conditions are not met. <ul> <li>Select 'Yes' or 'No' from the drop-down menu pictured above to reflect that a client has experienced an increase in an essential skill.</li> <li>This data point is used to reflect that a client has experienced an increase in an essential skill. Only one essential skill needs to be assessed. When the essential skill to be assessed is not clear, select literacy.</li> </ul> </li> </ul> |
|    |                                                                                                    |                                                                                                    |

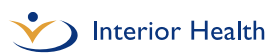

• NEW: See Appendix B of this guide for Intervention

| 43 | Intervention<br>Credential<br>(Conditional)<br>(Previously called<br>Credential/Certificate<br>Earned as a Result<br>of Intervention) | <ul> <li>Select 'Yes', 'No' or 'Not Applicable' from the drop-down menu.</li> <li>A credential/certificate is defined as a degree or certificate that is nationally or provincially/territorially recognized. For example a university degree, college certificate, trades designation, high school diploma or equivalent, safety certification.</li> <li>NEW: Leave blank until Intervention End Date is reached.</li> <li>Must be completed once Intervention End Date is reached and entered.</li> <li>NEW: Field is hidden until Intervention End Date is entered</li> </ul> |
|----|----------------------------------------------------------------------------------------------------|----------------------------------------------------------------------------------------------------|
|    |                                                                                                    |                                                                                                    |

Code definitions.

Form Status & Saving Your Work

#### Form Status

Use the Form Status section pictured below to indicate whether you are actively working with a client.

**NOTE**: This is not a mandatory field and is not reported on.

| Form Status |                                                                   |
|-------------|-------------------------------------------------------------------|
| Complete?   | Incomplete<br>Unverified<br>Complete<br>Save & EXIT Form Save & 🔹 |
|             | Cancel                                                            |

For help identifying which clients you are actively working on action plans and interventions with:

- **Incomplete**: Select 'Incomplete' if a client's action plan is in progress.
- **Complete**: Select 'Complete' once a client's action plan is complete (or a new Action Plan is being started) and all required fields are completed.

If a client wants to continue with the same action plan or goal at the end of 60 months or 5 years, a new action plan needs to be created in REDCap.

#### Save Your Work

Save your work at the bottom of the Form Status section. You can either select the **'Save and Exit Form**' blue quick button pictured below, or select one of the save options in the drop-down menu pictured below.

| Form Status |                                          |
|-------------|------------------------------------------|
| Complete?   | ➢ Incomplete ▼                           |
|             | Save & Exit Form Save & 🔹                |
|             | Cancel Save & Stay<br>Save & Exit Record |
|             | Save & Go To Next Record                 |

'Save & Stay' and 'Save & Exit Record' are the most user friendly save options.

- 1. 'Save & Stay': Select this to save your work and keep working on the same client record.
- 2. 'Save & Exit Record': Select this to save your work and exit the client record you are currently in.

Click the gray '**Cancel**' button circled above to leave the record you are working in without saving your work.

## REDCap will log you out after 30 minutes of inactivity. Make sure you save your work!

**Note:** Download and print a blank Participant Information form by clicking the **'Download PDF of Instrument'** button at the top of existing client records as pictured below. **Electronic collection of information is strongly recommended due to the nature of the client information being collected.** 

| REDCap                                                                                                    | Workforce Development PID 14                                            |                                  |
|----------------------------------------------------------------------------------------------------|-------------------------------------------------------------------------|----------------------------------|
| Logged in as redcap_test_user     Log out     My Projects     REDCap Messenger                                                                                                    | Actions: Download PDF of instrument(s) The This data entry form (blank) | 3 <u>VIDEO: Basic data entry</u> |
| Project Home and Design 📃                                                                                                    | Editing existing Record ID 1-3                                          |                                  |
| Project Home · E Codebook Project status: Development                                                                                                    | Record ID Clie                                                          | 1-3<br>ent Information           |
| Data Collection — 100 Mile House MHSU                                                                                                    | Social Insurance Number * must provide value                            | (H)<br>(H) 345678910             |
| Record Status Dashboard     - View data collection status of all records     Add / Edit Records     - Create new records or edit/view existing ones                                                                                                    | Last Name<br>* must provide value                                       | ⊕ Sparrow                        |
| Record ID 1-3     Select other record     Data Collection Instruments:                                                                                                    | First Name * must provide value                                         | )<br>Jack                        |
| Participant Information                                                                                                    | Date of Birth * must provide value                                      | (B)                              |
| Calendar     Data Exports Reports and Stats                                                                                                    | Email Address                                                           | 🗄 🕞 jsparrow@hotmail.com         |
| <ul> <li>Field Comment Log</li> </ul>                                                                                                    | Phone Number * must provide value                                       | (H) 250-234-5678                 |
| Reports         Q Search         Organize         Zedit         Image: Comparize           My Clients         Image: Comparize         Image: Comparize         Image: | Education Level * must provide value                                    | H University Degree              |
| Help & Information                                                                                                    |                                                                         |                                  |

#### Data Quality Alerts When Saving Your Work

There are two different alerts you might see when saving your work:

- 1. Warnings for missing \*must provide value fields;
- 2. Data quality warnings.

#### Missing \*must provide value fields

If any of the required \*must provide value fields are incomplete when saving your record, an alert message similar to the one below will appear identifying which mandatory fields still need to be completed.

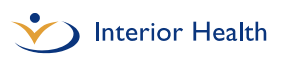

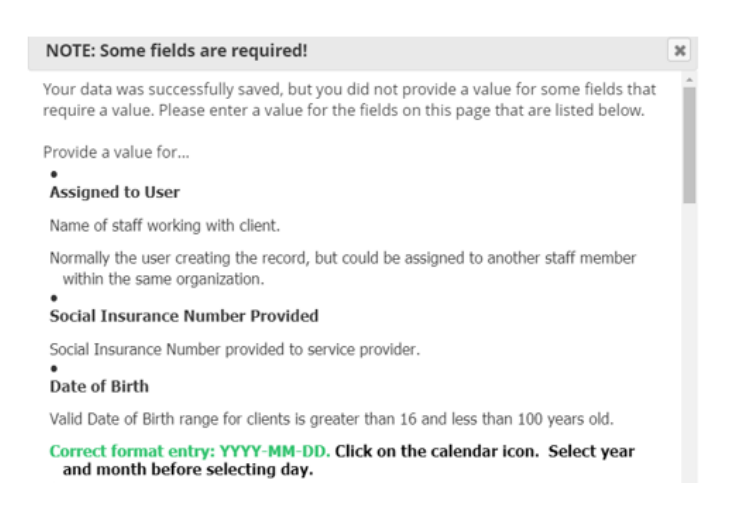

Select '**Okay**' at the bottom to return to the record and complete the required fields. Follow the instructions on the Reference Sheet for Correcting REDCap Errors available on the <u>MHSU Psychosocial Rehabilitation Toolkit</u> (IH MHSU) and the <u>WDA & REDCap</u> <u>Resource Sheet</u> (contracted service providers) to complete any missing required fields.

Selecting '**Okay**' on the screen that appears similar to the one above will also allow you to view any data quality warnings for the record that will appear next.

**Note**: If **'Ignore and leave record'** is selected, it will skip the data quality warnings discussed below until the next time you save the record.

A reminder that ALL \*must provide value fields must be completed for quarterly submission deadlines. Any records with missing required fields cannot be submitted for mandatory provincial and federal reporting.

#### Data Quality Warnings

If any fields on the form contain data entries that have not been entered correctly when saving your record, a warning message similar to the one below will appear identifying which fields contain errors.

To view these warnings, select '**Okay**' on the previous missing required field alert that appears.

×

#### A WARNING: Data Quality rules were violated!

The Data Quality rules listed below were found to have discrepancies for this record. Review the table below to see which rules were violated so that the data values for the fields involved can be corrected, if necessary. You may exclude a result in the table by clicking the 'exclude' link on the right side, after which that rule will no longer be displayed for this record whenever the record is saved.

|   | Rule(s) violated                                                                                                    | Fields involved                 | Exclude 🥹 |
|---|----------------------------------------------------------------------------------------------------|---------------------------------|-----------|
| 0 | Rule #2: Action Plan End Date greater than today<br>datediff("today", [actionplanenddate], 'd', true) > 1                                           | actionplanenddate: 2025-11-19   | exclude   |
| 0 | Rule #8: Intervention End Date greater than today<br>datediff("today", [interventionenddate], 'd', true) ><br>1                                     | interventionenddate: 2025-11-19 | exclude   |
| 0 | Rule #18: Date of Birth invalid range<br>datediff[[dateofbirth], "today", 'y', false) < 16 or<br>datediff[[dateofbirth], "today", 'y', false) > 100 | dateofbirth: 2020-11-18         | exclude   |

Follow the instructions on the Reference Sheet for Correcting REDCap Errors available on the <u>MHSU Psychosocial Rehabilitation Toolkit</u> (IH MHSU) and the <u>WDA & REDCap</u> <u>Resource Sheet</u> (contracted service providers) to correct entries with data quality warnings.

All errors must be corrected for quarterly data submission deadlines. Any client records containing errors cannot be submitted for mandatory provincial and federal reporting.

#### Edit a Client Record

To update an existing client record or Participant Information form, click 'Add/Edit Records' on the left hand side of the Workforce Development Project Home page.

You will now see the **Workforce Development Add/Edit Records** page, similar to the image below.

| REDCap                                                                                                    | Workforce Development FID 14                                                                                                    |  |  |  |  |  |  |
|----------------------------------------------------------------------------------------------------|----------------------------------------------------------------------------------------------------|--|--|--|--|--|--|
| Logged in as redcap_test_user     Log out     My Projects     REDCap Messenger                                                                    | Add / Edit Records You may view an existing record/response by selecting it from the drop-down lists below. To create a new record/response below. |  |  |  |  |  |  |
| Project Home and Design                                                                                                    | NOTICE: This project is currently in Development status. Real data should NOT be entered until the project                                         |  |  |  |  |  |  |
| R Project Home · E Codebook<br>Project status: Development                                                                                        | has been moved to Production status.                                                                                                    |  |  |  |  |  |  |
| Data Collection — 100 Mile House MHSU                                                                                                    | Total records: 10 / In group: 10                                                                                                    |  |  |  |  |  |  |
| Record Status Dashboard     -View data collection status of all records     Add / Edit Records     -Create new records or edit/view existing area | Choose an existing Record ID - select record - + Add new record                                                                                    |  |  |  |  |  |  |
| Show data collection instruments                                                                                                    |                                                                                                    |  |  |  |  |  |  |
| Applications 😑                                                                                                    |                                                                                                    |  |  |  |  |  |  |
| <ul> <li>Calendar</li> <li>Data Exports. Reports. and Stats</li> <li>Field Comment Log</li> </ul>                                                 | Data Search Choose a field to search (widules multiple choice fields)                                                                              |  |  |  |  |  |  |
| teports 9.5tatto Digante /Eds -                                                                                                    | Search query                                                                                                    |  |  |  |  |  |  |
| My Clients                                                                                                    | Regin typing to search the project data, then cold an term                                                                                         |  |  |  |  |  |  |
| telp & Information                                                                                                    |                                                                                                    |  |  |  |  |  |  |

There are two options to search for existing client records on the **Workforce Development Add/Edit Records** page:

- 1. Search for a record using the Record Identification or Record ID number if you know it under **Choose an existing Record ID**, circled above.
- 2. Use the **Data Search** function: choose a field to search from the **Choose a field to search** drop-down menu picture above, such as Last Name, then type the Last Name in **Search Query** field, and click on the record from the results that appear.

If you aren't sure whether the record appearing is one you have created, click on the new '**My Client Report**' and select the client record you want to edit from the report. This option is outlined below.

### Run a Report

#### View Your Client List & Program Client List

Run a report to view your client list. There are now two report options in REDCap for viewing client records:

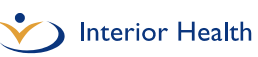

- 1. **My Client List**: This report generates a list of the client records **only you** have created or records you have recently accessed (e.g. you were working with a client for a colleague while they were away).
  - a. Complete the **Assigned to User** field to have your records appear in this report.
- 2. **My Program Client List (previously called My Clients)**: This report generates a list of all client records created in the DAG you are assigned to.

To run these reports, click on the name of the report you want to view ('**My Client List**' or '**My Program Client List**') on the left hand side of the Project Home page under Reports, pictured below.

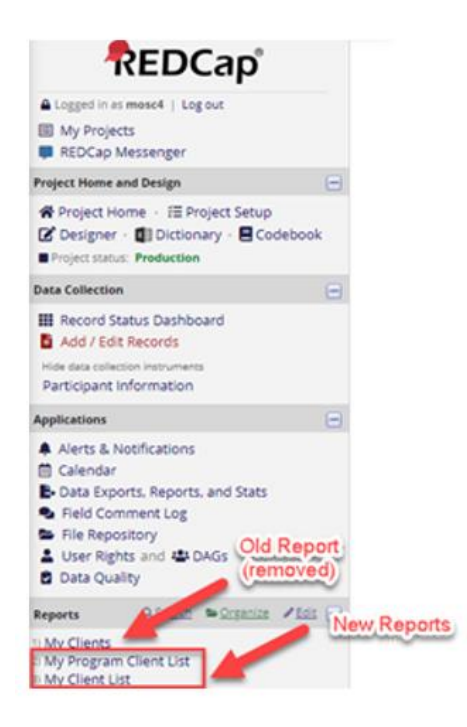

You will now see the **Workforce Development Data Exports, Reports and Stats** page with your report, similar to the image below.

| Number of results returned: 11 Estats & Charts Print Page Edit R<br>Total number of records queried: 12<br>Record ID to view Record Status<br>Record Details |       |                                                       |                                                     |                          |                            |                                 | it Report                     | Click to s<br>Ascending<br>Descendi | ort<br>g or<br>ing                                         |                                                     |                                     |                                    |                                           |                                              |                                              |                                  |             |
|----------------------------------------------------------------------------------------------------|-------|-------------------------------------------------------|-----------------------------------------------------|--------------------------|----------------------------|---------------------------------|-------------------------------|-------------------------------------|------------------------------------------------------------|-----------------------------------------------------|-------------------------------------|------------------------------------|-------------------------------------------|----------------------------------------------|----------------------------------------------|----------------------------------|-------------|
|                                                                                                    | ¢     | \$                                                    | ¢                                                   | \$                       | \$                         | \$                              | -                             | ¢                                   | ¢                                                          | ¢                                                   | ¢                                   | \$                                 | ¢                                         | \$                                           | \$                                           | ¢                                |             |
| 1                                                                                                    | cord_ | Complete?<br>participant_<br>information_<br>complete | Social Insurance<br>Number<br>socialinsurancenumber | Last<br>Name<br>lastname | First<br>Name<br>firstname | Date of<br>Birth<br>dateofbirth | Email Address<br>emailaddress | Phone<br>Number<br>phonenumber      | Education<br>Level<br>educationlevel                       | Education Level<br>Comment<br>educationlevelcomment | Client's<br>Gender<br>clientsgender | Marital<br>Status<br>maritalstatus | Language<br>Spoken<br>languagespoken      | Person<br>with a<br>Disability<br>disability | Indigenous<br>Identity<br>indigenousidentity | Immigrant<br>Status<br>immigrant | Imm<br>Year |
| 1                                                                                                    | 1     | Incomplete<br>(0)                                     | 123456789                                           | Testerson                | Test                       | 2002-06-<br>11                  | test@gmail.com                | 250-123-<br>4567                    | High School<br>(Secondary)<br>Diploma or<br>equivalent (5) |                                                     | Male (1)                            | Married or<br>equivalent<br>(1)    | English Only (2)                          | No (2)                                       | Yes (1)                                      | No (2)                           | 0000        |
| 1-3                                                                                                    | 2     | Complete<br>(2)                                       | 234567890                                           | Redcap                   | Reddy                      | 1973-12-<br>20                  |                               | No Telephone                        | Some post-<br>secondary<br>training (6)                    |                                                     | Prefer not to<br>report (9)         | Prefer not to<br>report (9)        | English Only (2)                          | Prefer not<br>to report<br>(9)               | Prefer not to<br>report (9)                  | Prefer not<br>to report<br>(9)   | 0000        |
| 15                                                                                                    | 3     | Complete<br>(2)                                       | 345678910                                           | Sparrow                  | Jack                       | 1986-02-<br>23                  | jsparrow@hotmail.com          | 250-234-<br>5678                    | University<br>Degree (14)                                  | Complete undergrad -<br>Psychology                  | Male (1)                            | Single (2)                         | English and<br>French (6)                 | Prefer not<br>to report<br>(9)               | Yes (1)                                      | No (2)                           | 0000        |
| 1-                                                                                                    | 4     | Complete<br>(2)                                       | 456789123                                           | Smith                    | Jane                       | 1978-10-<br>12                  | smith_j@live.ca               | 250-345-<br>6789                    | Some post-<br>secondary<br>training (6)                    |                                                     | Unspecified<br>(3)                  | Prefer not to<br>report (9)        | English Only (2)                          | Yes (1)                                      | No (2)                                       | Yes (1)                          | 0000        |
| <u>1-</u>                                                                                                    | 5     | Incomplete<br>(0)                                     | 999999999                                           | Marvel                   | Captain                    | 1954-06-<br>30                  | marvelc@hotmail.com           | 250-456-<br>4321                    | University<br>Degree (14)                                  | English                                             | Female (2)                          | Married or<br>equivalent<br>(1)    | English and<br>French (6)                 | Yes (1)                                      | No (2)                                       | No (2)                           | 0000        |
| 1-1                                                                                                    | 6     | Complete<br>(2)                                       | 987654321                                           | Doe                      | John                       | 1997-03-<br>18                  |                               | 250-987-<br>6543                    | Some post-<br>secondary<br>training (6)                    |                                                     | Unspecified<br>(3)                  | Single (2)                         | Not a federal<br>official<br>language (9) | Yes (1)                                      | No (2)                                       | Yes (1)                          | 1998        |
|                                                                                                    |       |                                                       |                                                     |                          |                            |                                 |                               |                                     | High School                                                |                                                     |                                     |                                    |                                           |                                              |                                              |                                  |             |

To open and view a client record, click on the '**Record ID**' associated with that record, pictured above. REDCap automatically assigns clients a Record ID in numerical order based on the number assigned to their DAG and based on when Participant Information forms or records are created.

**Example**: On the test site, the staff member entering test client information belongs to DAG 1. Test Testerson was the first client record created. Their Record ID is 1-1. Reddy Redcap was the second client record created. Their Record ID is 1-2.

To sort a column, click on any of the double arrows at the top of each column title.

**Example**: To find a specific client quickly, click on the double arrows at the top of the Last Name or First Name columns pictured above. This will organize your My Clients report alphabetically. Then click on the Record ID of the client whose record you want to view. You can then view or edit that particular record.

You can also use the scroll bar at the bottom of your report to see a summary of all of the information you have entered for each client.

### Delete a Client Record

Contact <u>WDA@interiorhealth.ca</u> if you create a duplicate client record or create a record for a client who does not need to be reported on under the WDA. REDCap users cannot delete client records. Include the Record ID number of the client record that needs to be

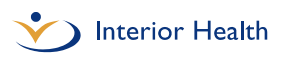

deleted and the client's name for verification in your email. Client records cannot be recovered once they are deleted from REDCap.

## Log Out

Always remember to log out when you are done using REDCap by clicking '**Log out**' at the top of the left hand side of your screen as pictured below. Remember to save your work before you log out.

As a security feature, REDCap will log you out after 30 minutes of inactivity. Save your work frequently.

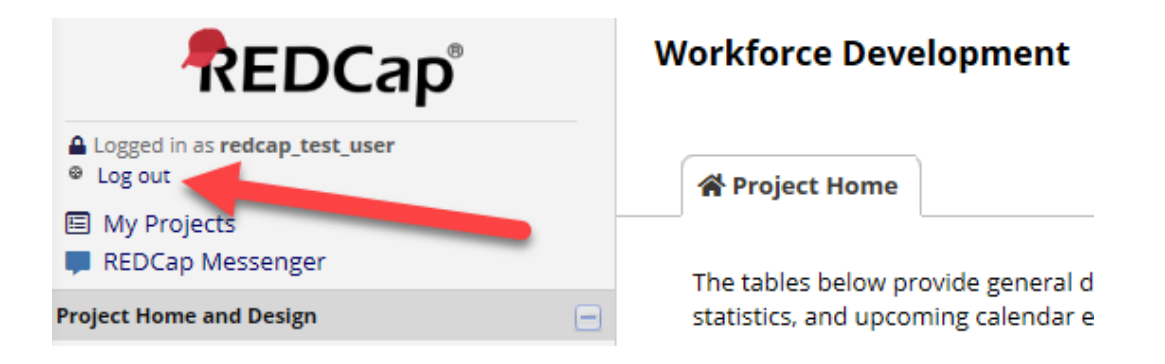

## **Additional Resources**

Additional resources are linked below.

- **IH MHSU staff:** See the <u>MHSU Psychosocial Rehabilitation Toolkit</u> for further information on the WDA.
- **Contracted service providers:** See the <u>WDA & REDCap Resource Sheet</u> for further information.

## Help

Who to contact with questions:

- Contact the IMIT Service Desk at <u>ServiceDesk@interiorhealth.ca</u> for any technical issues. (Example: Why am I seeing an error message when I click on....).
  - **Contracted service providers:** Tell the Service Desk that you are an external REDCap user.
- Contact the MHSU Network at <u>wda@interiorhealth.ca</u> for any other questions.

## Appendix A – WDA Intervention Titles & Codes

Services under the WDA are grouped into three intervention titles or types as outlined below. Examples of intervention codes for each intervention title are provided below.

## Pre-Employment Support Services

The objective of pre-employment support services is to increase independence to enhance employment skills and opportunities. Services include:

- Employment assessments (such as an Occupational Therapist assessment) that may be carried out over one or more sessions;
- Counselling and supports to establish employment goals;
- Social skills training, e.g. to improve communication skills;
- Resume writing support;
- Job development services such as job search and job start supports;
- Job interview assistance;
- Coaching to support the client to get ready for employment opportunities, including supported employment;
- Employment skill development, learning specific employment skills such as computer literacy;
- Paid or unpaid work experiences such as Work Crews looking after garden maintenance;
- Therapeutic Volunteer Programs (TVP) to provide volunteer opportunities to improve social and communication skills;
- Additional enabling supports that individuals require to participate in employment services (e.g. assistive devices, workplace attendants); and
- Short-term training.

## Supported Employment Services

The objective of supported employment services is to support clients to successfully achieve and maintain competitive employment. Services include:

- Placement and training opportunities in a competitive employment setting;
- Individual Placement Support (IPS) programs to support individuals in competitive employment settings;
- Social Enterprise Programs providing employment opportunities and on the job training;

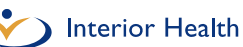

- Job coaching and extended employment supports and follow up (for both the client and employer);
- Employment finding and connecting services;
- Rapid access to services for clients at risk of losing their employment;
- Additional enabling supports that individuals require to participate in employment services (e.g. assistive devices, workplace attendants); and
- Self-employment assistance.

## Supported Education Services

The objective of supported education services is to increase independence and successfully complete post-secondary studies. Services include:

- Counselling and supports to establish educational goals;
- Assistance in participation of education upgrading includes completing short term courses (e.g. food safe, first aid certifications), acquiring high school diplomas, and pursing post-secondary courses and certifications;
- Assistance with applying and registering for educational opportunities;
- Advocacy for special accommodations and supports to participate in educational opportunities (e.g. extending the educational course over a longer period of time to meet individual needs);
- Coaching to help clients maintain and complete their educational goals; and
- Additional enabling supports that individuals require to participate in educational settings (e.g. assistive devices, educational attendants).

## Appendix B – Intervention Code Definitions

Intervention Codes are defined below. Definitions are taken from the WDA Glossary of Data Elements on the <u>MHSU Psychosocial Rehabilitation Toolkit</u> (IH MHSU) and the <u>WDA & REDCap Resource Sheet</u> (contracted service providers).

- Job search assistance Provides structured and individualized supports to assist individuals based on their existing level of skills and qualifications in conducting informed job search activities. Activities include individual or group assistance with: job searches; resume writing; interview and job preparation; job finding clubs, etc. Activities focus on finding work.
- **Counselling / coaching** Individualized case management services and counselling supports that monitor individuals' progression in implementing their action plan and/or provide specialized assessments and professional diagnostic services related to physical, social, intellectual, and/or psychological traits that may have an impact on their ability to participate in training or to occupy specific jobs.
- Unassisted Employment resource centres that have available information on the local labour market, employment opportunities, career planning, education and training programs, and equipment to support unassisted job search, career planning, occupational requirements, and training programs.
- OtherEmployment assistance service supported activities that are notemploymentidentified in the other categories. This can include job retentionassistanceactivities and job placement assistance.
- **Occupational** Funded interventions through public or private post-secondary institutions leading to certification or a diploma with the aim of obtaining employment for individuals. This includes individuals training while employed.
- Short-termShort duration training certificates/courses (e.g. first aid<br/>certifications, food safety) needed to meet the specific job or<br/>industry requirements.

## Literacy,Individuals receive interventions that focus on upskilling of literacy,essentialessential skills and language training and are assisted to complete

| skills,<br>language<br>training and<br>adult basic<br>education | their high school diploma or high school equivalency. This category<br>includes any literacy, essential skills, or language training<br>conducted for pre-apprenticeship programs.                                  |
|-----------------------------------------------------------------|----------------------------------------------------------------------------------------------------|
| Apprenticeship                                                  | Apprentices are employed persons who are attached to an<br>employer and registered with an apprenticeship agency.<br>Apprentices are released by their employer in order to attend<br>technical classroom training. |
| Other skills<br>development                                     | Other skills development activities that are not identified in the other categories.                                                                                                    |
| Job creation partnership                                        | Community-oriented projects that provide work experience to participants.                                                                                                    |
| Self-<br>employment<br>assistance                               | Financial assistance to individuals as they prepare for and implement a new business.                                                                                                    |

Note: Codes for 221 – Wage Subsidies, 224 – (Targeted) Earnings supplements, and 311 – Fee Payer were removed from the list of applicable Intervention Codes (April 2022), because these interventions are not applicable in British Columbia, as per the Ministry of Health.